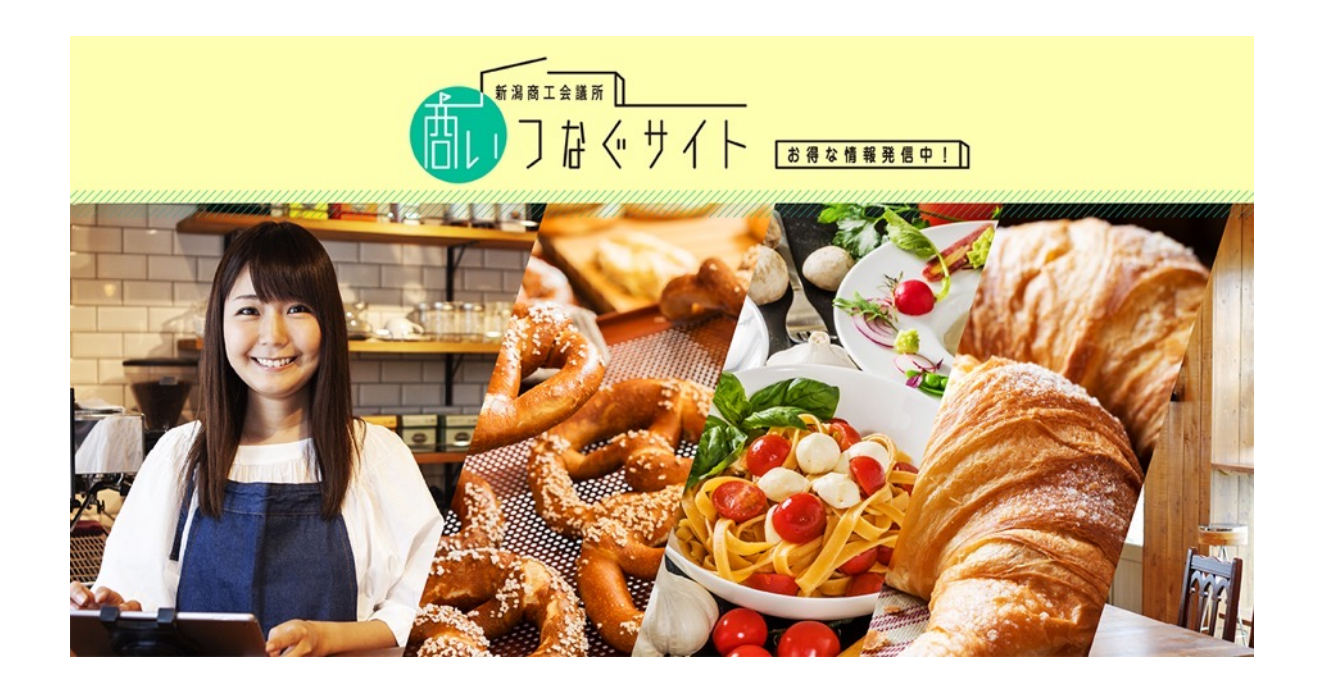

# 商いつなぐサイト操作マニュアル

【事業者様向け】

2021.11.10

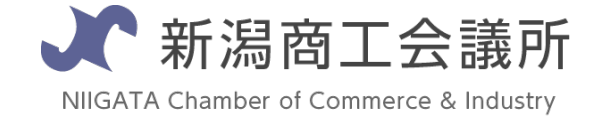

## 操作マニュアル目次

| ▶ログイン方法                           | 2  |
|-----------------------------------|----|
| ▶事業所ページ内容の変更方法                    |    |
| ①基本情報(アクセスやおすすめ情報、営業時間など)を追加・変更する | 4  |
| ②飲食店向け情報(テイクアウト・デリバリー)を追加・変更する    | 15 |
| ③掲載写真を追加・変更する                     | 20 |
| ④クーポン・プレゼント企画の内容を追加・変更する          | 27 |
| ⑤事業所(店舗)の住所を変更する(移転などの場合)         | 32 |
| ⑥Youtube動画を追加する                   | 20 |
| ▶お知らせ投稿(ブログ機能)                    |    |
| ①新規投稿を作成する                        | 45 |
| ②投稿した内容を変更する                      | 52 |
| ③投稿を削除する                          | 55 |

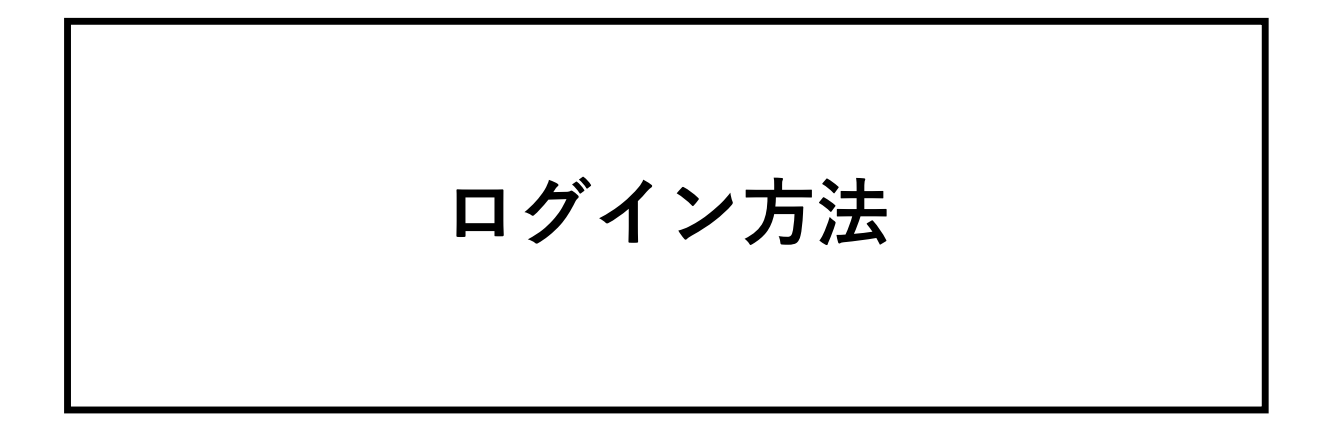

ログインページを開き、ID(ユーザー名)とパスワードを入力してログインします。

ログインページ: <u>https://tsunagu.niigata-cci.or.jp/wp-admin/</u>

| ユーザー名またはメールアドレス<br>パスワード        |
|---------------------------------|
| パスワードをお忘れですか?<br>← 商いつなぐサイト に戻る |

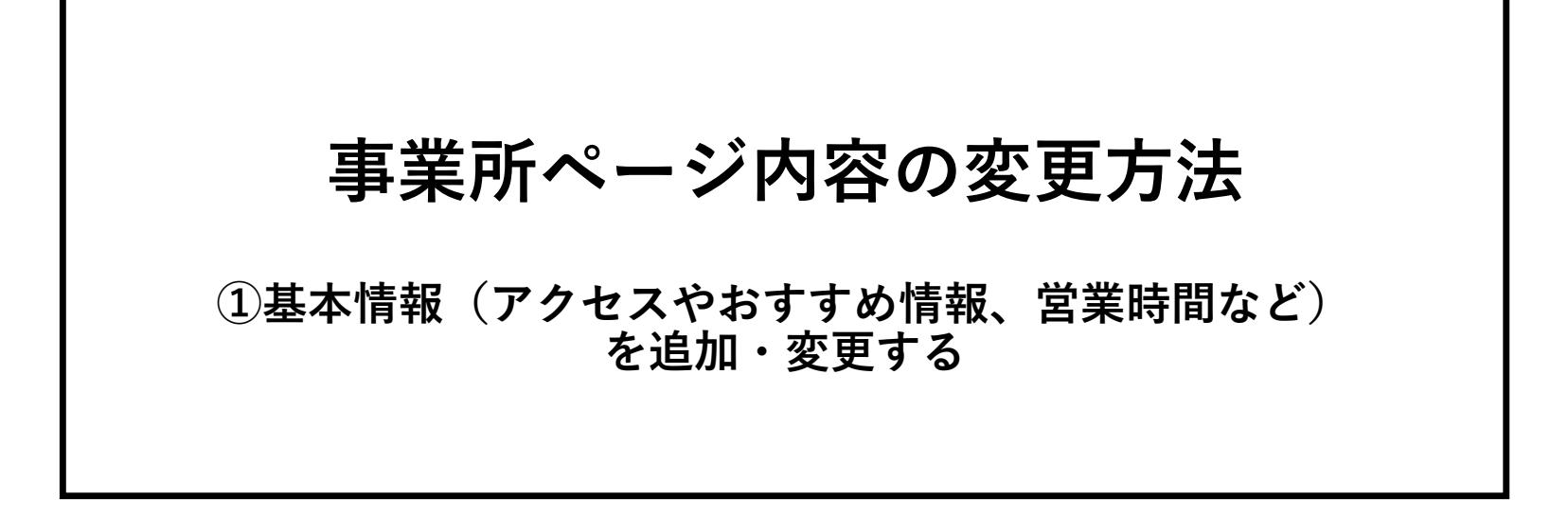

左のメニューの店舗情報をクリックします。

|  | ۲          | 尙 商いつなぐサイト  | 【お得な情報発信中!】                                            | こんにちは、居酒屋ディ | モルギア(株式                           | (会社ディモル               | レギア)さん 🗾    |
|--|------------|-------------|--------------------------------------------------------|-------------|-----------------------------------|-----------------------|-------------|
|  | *          | お知らせ        | 店舗情報                                                   |             |                                   | 表示才                   | プション ▼      |
|  | *          | 店舗情報        | すべて (7)   <b>所有</b> (1)   公開済み (6)   下書き (1)   ゴミ箱 (1) |             |                                   |                       | 投稿を検索       |
|  | <b>b</b> 1 | メディア        | ──括操作 ~ 適用 すべての日付 ~ 絞り込み                               |             |                                   |                       | 1個の項目       |
|  | 0          | メニューを閉じる    | □ タイトル                                                 | 1           | 作成者                               | 日付                    |             |
|  |            |             | ↓ 現在 test-admin さんが編集中です 居酒屋ふるまち 古町店 (テスト登録)           | 1           | 居酒屋ディモル<br>ギア(株式会<br>社ディモルギ<br>ア) | 公開済み<br>2020年10<br>AM | 月7日 10:42   |
|  |            |             | □ タイトル                                                 | ł           | 作成者                               | 日付                    |             |
|  |            | ─括操作  ✓  適用 |                                                        |             |                                   | 1個の項目                 |             |
|  |            |             |                                                        |             |                                   | Л                     | (ージョン 5.5.1 |

1件投稿が表示されますので、投稿のタイトルをクリックします。

| 🛞 省 商いつなぐサイト    | 【お得な情報発信中!】                                            | こんにちは、居酒屋ディモルギア(株式                | (会社ディモルギア) さん 📗                |
|-----------------|--------------------------------------------------------|-----------------------------------|--------------------------------|
| 📌 お知らせ          | 店舗情報                                                   |                                   | 表示オプション ▼                      |
| ★ 店舗情報          | すべて (7)   <b>所有</b> (1)   公開済み (6)   下書き (1)   ゴミ箱 (1) |                                   | 投稿を検索                          |
| <b>9</b> ] メディア | ──括操作 ~ 通用 すべての日付 ~ 絞り込み                               |                                   | 1個の項目                          |
| ❹ メニューを閉じる      | タイトル                                                   | 作成者                               | 日付                             |
|                 | □ 居酒屋ふるまち 古町店(テスト登録)<br>編集↓クイック編集↓ゴミ箱へ移動↓表示            | 居酒屋ディモル<br>ギア(株式会<br>社ディモルギ<br>ア) | 公開済み<br>2020年10月7日 10:42<br>AM |
|                 | <ul> <li>タイトル</li> </ul>                               | 作成者                               | 日付                             |
|                 | 一括操作 > 適用                                              |                                   | 1個の項目                          |

こちらの画面上で、店舗情報の追加・変更したい項目を編集を行います。

| 🔞 裔いつなぐサイト                                    | • 🔂 3 📮 0                       | 十 新規 投稿を表示                                                                                                    | こんにちは、test-admin さん 📃                                                      |  |  |  |
|-----------------------------------------------|---------------------------------|----------------------------------------------------------------------------------------------------|----------------------------------------------------------------------------|--|--|--|
| 🚳 ダッシュボード                                     | 投稿の編集 新規追加                      |                                                                                                    |                                                                            |  |  |  |
| 🖈 お知らせ                                        | 創業50年                           | 創業50年の新潟駅前の老舗ラーメン店「テスト食堂」: 公開 ヘ × ・                                                                                                    |                                                                            |  |  |  |
| ★ 店舗情報                                        | パーマリンク: h                       | tttps://cci-portal.pm-factory.work/shop/169/                                                                                                    | 変更をプレビュー                                                                   |  |  |  |
| <b>店舗情報</b><br>新規追加<br>カテゴリ(業種)               | 店舗情報                            | テイクアウト・デリバリー クーボン・プレゼント企画情報                                                                                                    | <ul> <li>♀ ステータス: 公開済み <u>価集</u></li> <li>④ 公開状態: 公開 <u>編集</u></li> </ul>  |  |  |  |
| <b>9</b> ] メディア                               | 業種(大分類)                         |                                                                                                    | Ⅲ 投稿日: 2020年12月2日 17:33 Ⅲ集                                                 |  |  |  |
| ■ 固定ページ                                       | 飲食 (食べる)                        | <b>v</b>                                                                                                    | ゴミ箱へ移動 更新                                                                  |  |  |  |
| ■ コメント                                        |                                 |                                                                                                    |                                                                            |  |  |  |
| AW WP Form                                    | 業種(詳細)                          |                                                                                                    | カテゴリ(業種) ^ ン *                                                             |  |  |  |
| 🔊 外観                                          | - 2、中華・ラ-                       | -×>                                                                                                    | カテゴリ(業種) よく使うもの                                                            |  |  |  |
| 🖆 プラグイン 🔕                                     | 店舗基本情報                          |                                                                                                    | ✓ 2. 中華・ラーメン                                                               |  |  |  |
| ▲ ユーザー                                        | <b>店舗フリガナ</b> ・ この情報は掲<br>載しません | テストショクドウ-                                                                                                    | 飲食(食べる)           1.寿司・そば・うどん           3.和食・料亭・割烹           4.焼肉・焼き鳥・お好み焼 |  |  |  |
| 田 カスタムフィールド         メニューを閉じる         メニューを閉じる | <b>社名</b><br>この情報は掲<br>載しません    | 創業50年の新潟駅前の老舗ラーメン店「テスト食堂」本店                                                                                                    | <ul> <li>5.カフェ・喫茶店</li> <li>6. 居酒屋</li> <li>新規カデゴリーを追加</li> </ul>          |  |  |  |
|                                               | <b>郵便番号</b><br>この情報は掲<br>載しません  | 950-0000                                                                                                    |                                                                            |  |  |  |
|                                               | 住所・                             | 新潟市中央区1-1-1                                                                                                    |                                                                            |  |  |  |
|                                               | アクセス                            | 「新潟駅から徒歩xx分                                                                                                    |                                                                            |  |  |  |
|                                               | GoogleMap<br>(埋め込み<br>用)        | <iframe src="https://www.google.com/maps/embed?<br>pb=!1m18!1m1211m3!1d12591.07476878432!2d139.052431<br>458222813d3791248892575192412m3!1f0!2f0!3f0!3m211<br>i1024!2i768!4f13.113m3!1m211s0x5ff4c99a95b923ab%3A0 |                                                                            |  |  |  |

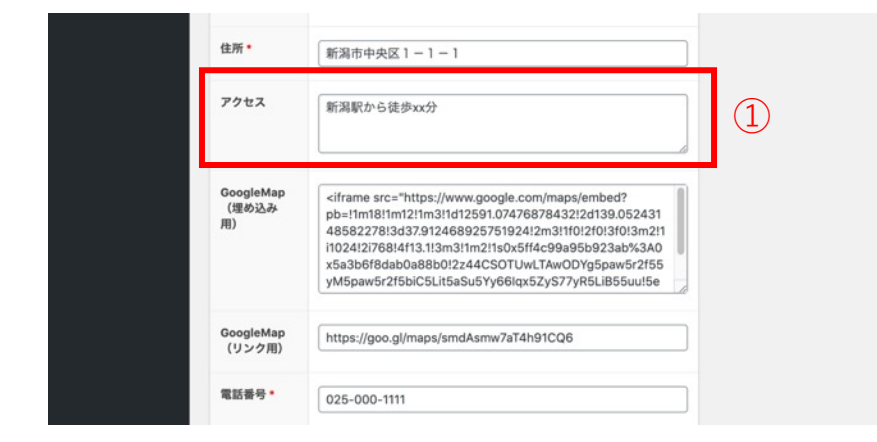

①アクセスの変更方法

アクセスを変更する場合は、「投稿の編集」画面の中の 「アクセス」の項目を修正します。

テキストで自由にご入力ください。

入力がない場合は、アクセスの項目は表示されません。

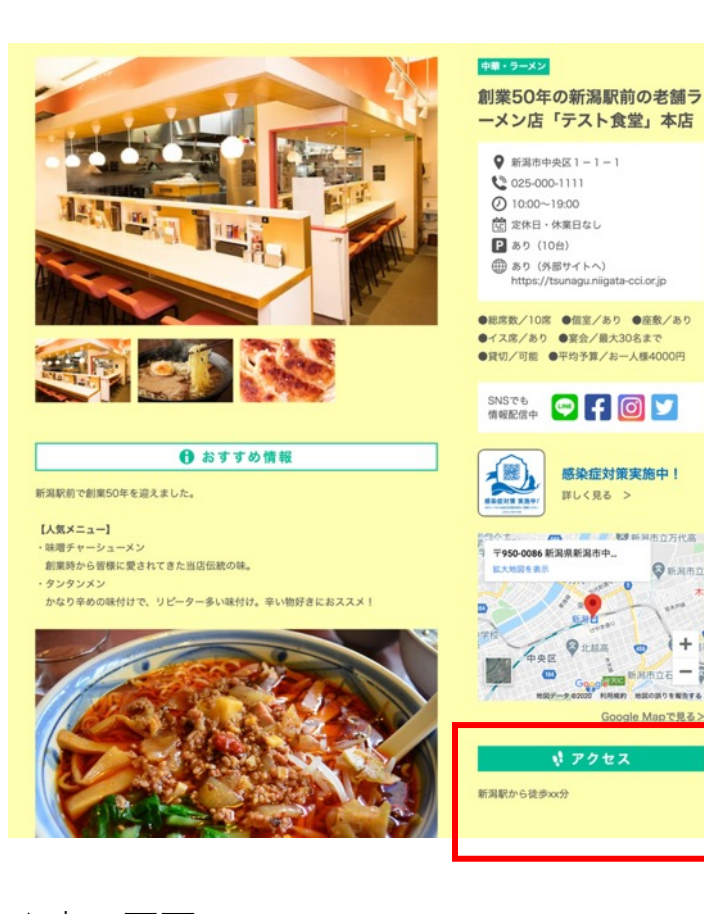

▲表示画面

赤枠の「アクセス」の部分を追加・変更する ことができます。

(1)

| (リンク用)                            |                                                                                                    |   |
|-----------------------------------|----------------------------------------------------------------------------------------------------|---|
| 電話番号 *                            | 025-000-1111                                                                                                    | 2 |
| <b>FAX番号</b><br>この情報は掲<br>載しません   | 025-000-1111                                                                                                    |   |
| 店舗HP                              | The second second secon | 3 |
| 感染症対策レ<br>ポートページ<br>(新潟青年会<br>議所) | https://kansentaisaku-niigata.com/ xxxxxxx                                                                                                    |   |
| 営業時間                              | 10:00~19:00                                                                                                    | 4 |
| 定休日・休業<br>日                       | 定休日・休業日なし                                                                                                    | 5 |
|                                   |                                                                                                    |   |

②電話番号
③店舗HPへのリンク
④営業時間
⑤定休日

「投稿の編集」画面の中の上図該当の項目を修正します。 テキストで自由にご入力ください。

入力がない場合は、項目は表示されません。

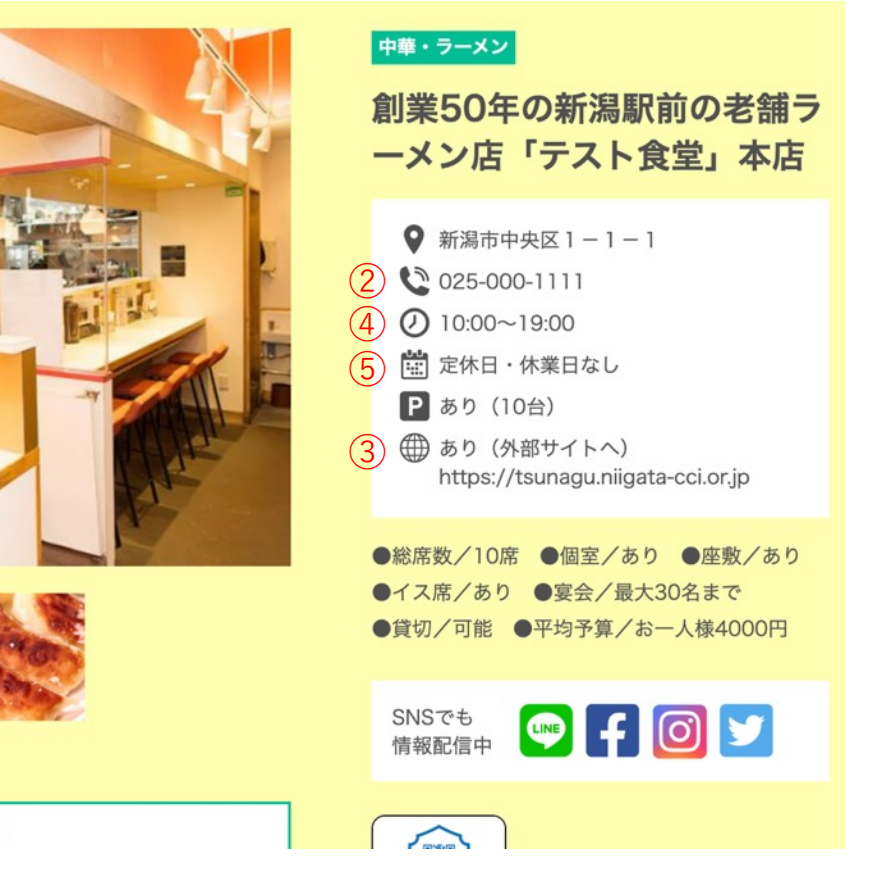

▲表示画面

投稿画面の番号に該当する部分を追加・変更する ことができます。

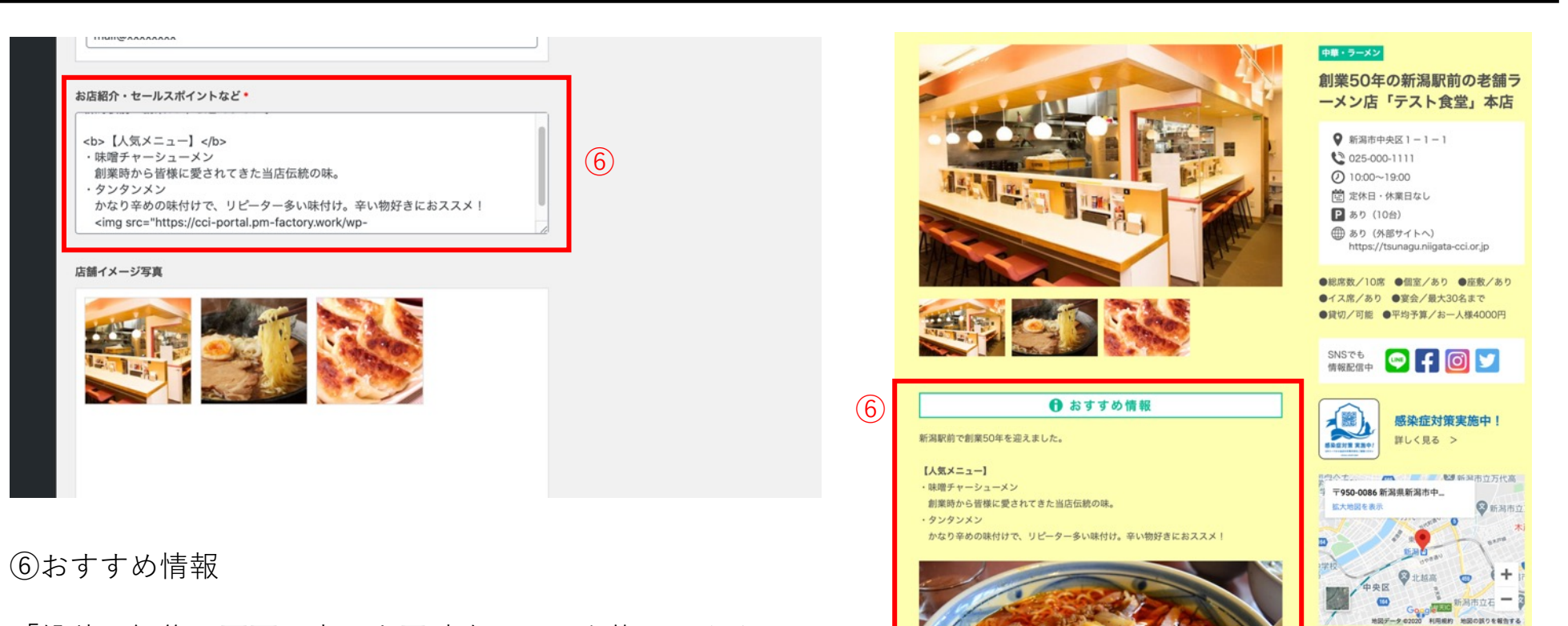

「投稿の編集」画面の中の上図該当の項目を修正します。

テキストで自由にご入力ください。 画像を掲載する方法は次ページにてご説明いたします。

> ▲表示画面 投稿画面の番号に該当する部分を追加・変更する ことができます。

Google Mapで見る>

🔮 アクセス

新潟駅から徒歩xx分

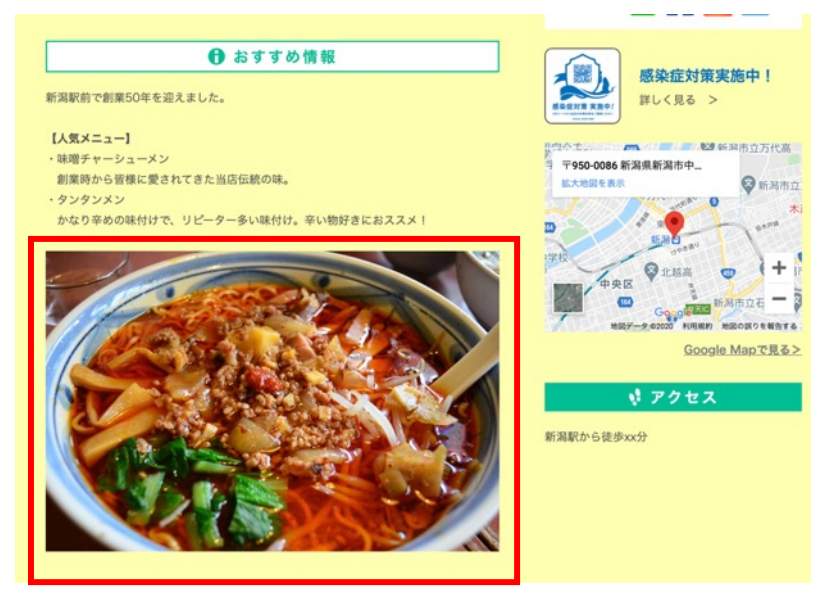

|  |  | 「おすす | よめ情報」 | に画像を掲載す | る方法 |
|--|--|------|-------|---------|-----|
|--|--|------|-------|---------|-----|

左図のようにおすすめ情報に画像を掲載する方法をご説明します。

左のメニューの「メディア」をクリックし、「メディアライブラ リ」の「新規追加」ボタンをクリックします。

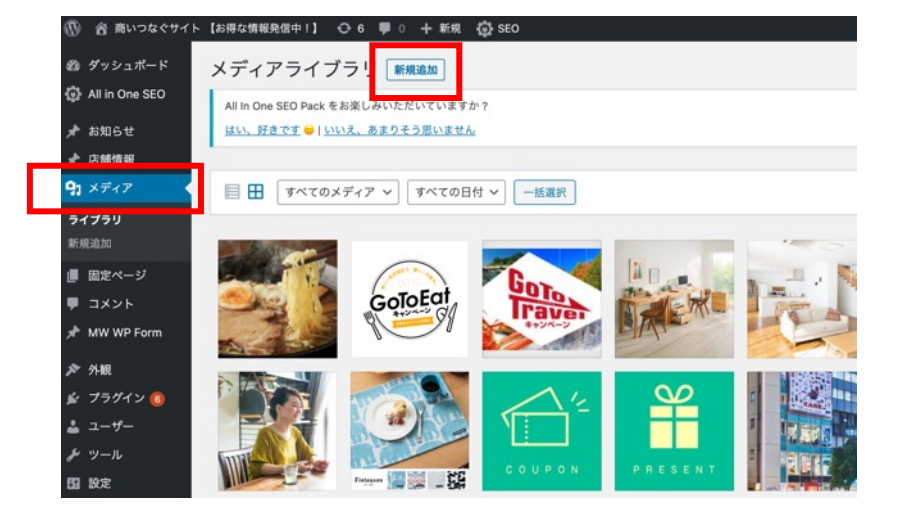

| 🕼 合 商いつなぐサイ          | (ト【お得な情報発信中)】 😳 6 🔎 0 🕂 新規 🧔 SEO    | こんにちは、test-admin さん 🔟 |
|----------------------|-------------------------------------|-----------------------|
| 🚳 ダッシュポード            | メディアライブラリ「新規追加」                     | ヘルプ *                 |
| All in One SEO       | All In One SEO Pack をお楽しみいただいていますか? | 0                     |
| お知らせ                 | はい、好きです 🤟 いいえ、あまりそう思いません            |                       |
| ★ 店舗情報               | ·                                   |                       |
| り メディア               |                                     | ×                     |
| <b>ライブラリ</b><br>新規追加 | ファイルをドロップしてアップロード<br><sup>または</sup> |                       |
| ■ 固定ページ              | ファイルを選択                             |                       |
| דעאב ■               | 最大アップロードサイズ: 3 MB。                  |                       |
| MW WP Form           |                                     |                       |
| ▶ 外根                 |                                     |                       |
| 🖆 プラグイン 🔕            | ■ ■ すべてのメディア × すべての日付 × 一括選択 検索     |                       |
| 🛓 ユーザー               |                                     |                       |
| ℱ ツール                |                                     | 2                     |
| 50 設定<br>            | CotoFat                             | <u>()</u>             |
| 圖 カスタムフィールド          |                                     |                       |

画像のアップロード画面が表示されます。 画像をドラッグするか、「ファイルを選択」ボタン から該当の画像をアップロードしてください。 アップロードが終わりましたら、使用したい画像を クリックします。

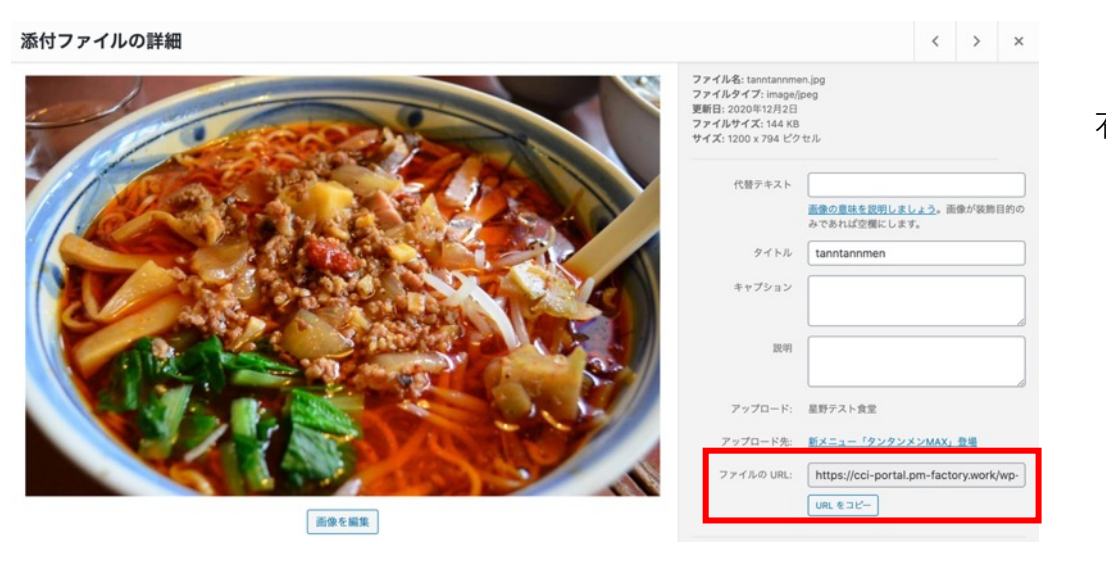

「添付ファイルの詳細」画面が開きますので、 右下のURLをコピーして画面を閉じます。

| 🕅 🔗 爽いつかぐせくト        | 「北海ケ椿銀発信山」】 💦 6 🔲 0 上 新組 投資を表示 📩 550                                                                                                 |                        |
|---------------------|----------------------------------------------------------------------------------------------------|------------------------|
| 200 ダッシュボード         |                                                                                                    | 「店舗情報」の編集画面に戻ります。      |
| All in One SEO      | 担当者電話番号 *                                                                                                    | 「お店紹介・セールスポイントなど」の項目の  |
| 🖈 お知らせ              | 090-0000-0000                                                                                                    | 本文中で画像を挿入したい箇所に、先ほどコピー |
| ★ 店舗情報              | 連絡用メールアドレス・                                                                                                    | ーた画像のIIBIを貼り付けます       |
| <b>店舗情報</b><br>新規追加 | mail@xxxxxxxx                                                                                                    |                        |
| カテゴリ(業種)            | お店紹介・セールスポイントなど・                                                                                                    | こちらで画像が表示されます。         |
| <b>9</b> ] メディア     |                                                                                                    |                        |
| 📕 固定ページ             |                                                                                                    |                        |
| דעאב <b>■</b>       | <b> [人気メニュー] </b><br>・味噌チャーシューメン                                                                                                    |                        |
| 📌 MW WP Form        | 創業時から皆様に愛されてきた当店伝統の味。<br>・タンタンメン                                                                                                    |                        |
| 🔊 外観                | かなり辛めの味付けで、リビーダー多い味付け。辛い物好きにおススメ!<br><jmg src="https://cci-portal.pm-factory.work/wp-content/uploads/2020/12/tanntannmen.jpg"></jmg> |                        |
| 😰 プラグイン 🜀           |                                                                                                    |                        |
| 🍰 ユーザー              |                                                                                                    |                        |
| ℯ ツール               |                                                                                                    |                        |
| <b>5</b> 設定         | 店舗イメージ写真                                                                                                    |                        |
| 🏗 カスタムフィールド         |                                                                                                    | 本文中にURLを貼り付けてください      |
| SiteGuard           |                                                                                                    |                        |

| <b>新規投稿を追加</b><br>タイトルを追加                           | 表示オプション ▼<br><b>公開 ^ × ▲</b>                                                                                                    | 変更内容を保存する場合は「 <b>下書きを保存</b> 」<br>入力内容のプレビューを確認したい場合は「 <b>プレビュー</b> 」<br>ページを公開する場合は「 <b>公開</b> 」ボタンをクリックしてください。 |
|-----------------------------------------------------|----------------------------------------------------------------------------------------------------|----------------------------------------------------------------------------------------------------|
| 店舗情報     クーボン・プレゼント企画情報       業種(大分類)        小売(買う) | 下書さ保存     ブレビュー       ? ステータス: 下書き 編集       ③ 公開状態: 公開 編集       前 すぐに公開する 編集                                                                             | ※「公開」をクリックせずに画面を閉じますと、<br>変更内容は保存されずに削除されてしまいますのでご注意ください。                                                       |
| <b>業種 (詳細)</b> Select                               | カテゴリ(業種)       ヘ V ▲         カテゴリ(業種)       よく使うもの         ① 飲食(食べる)       1. 寿司・そば・うどん         ② 2. 中華・ラーメン       3. 和食・料亭・割烹         ④ 4. 焼肉・焼き鳥・お好み焼き |                                                                                                    |

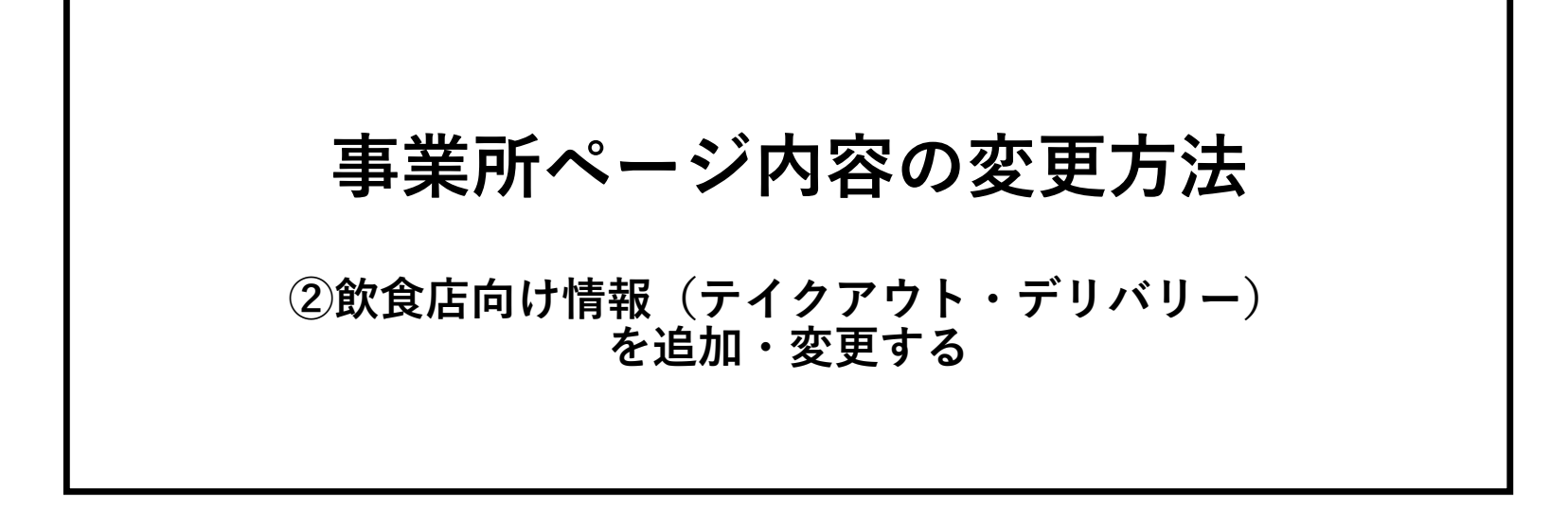

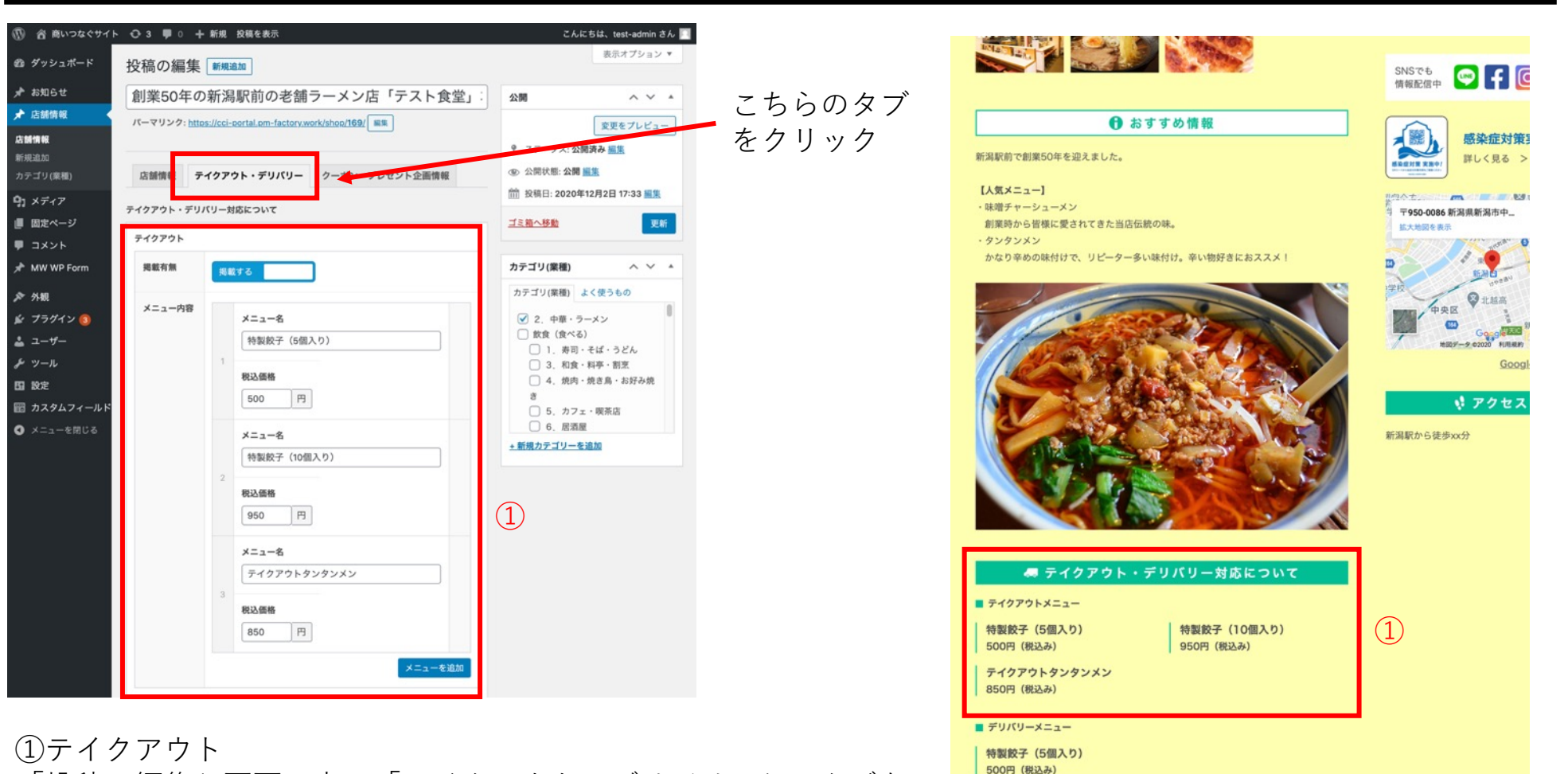

「投稿の編集」画面の中の「テイクアウト・デリバリー」のタブを クリックし、編集します。

※飲食カテゴリーの事業者様のみ利用できる項目です。

| ● ご利用方法                |           |     |      |
|------------------------|-----------|-----|------|
| ※テイクアウトタンタンメンをご注文の場合は、 | 麺とスープを入れる | 「鍋」 | などの容 |
| 器を持参ください               |           |     |      |

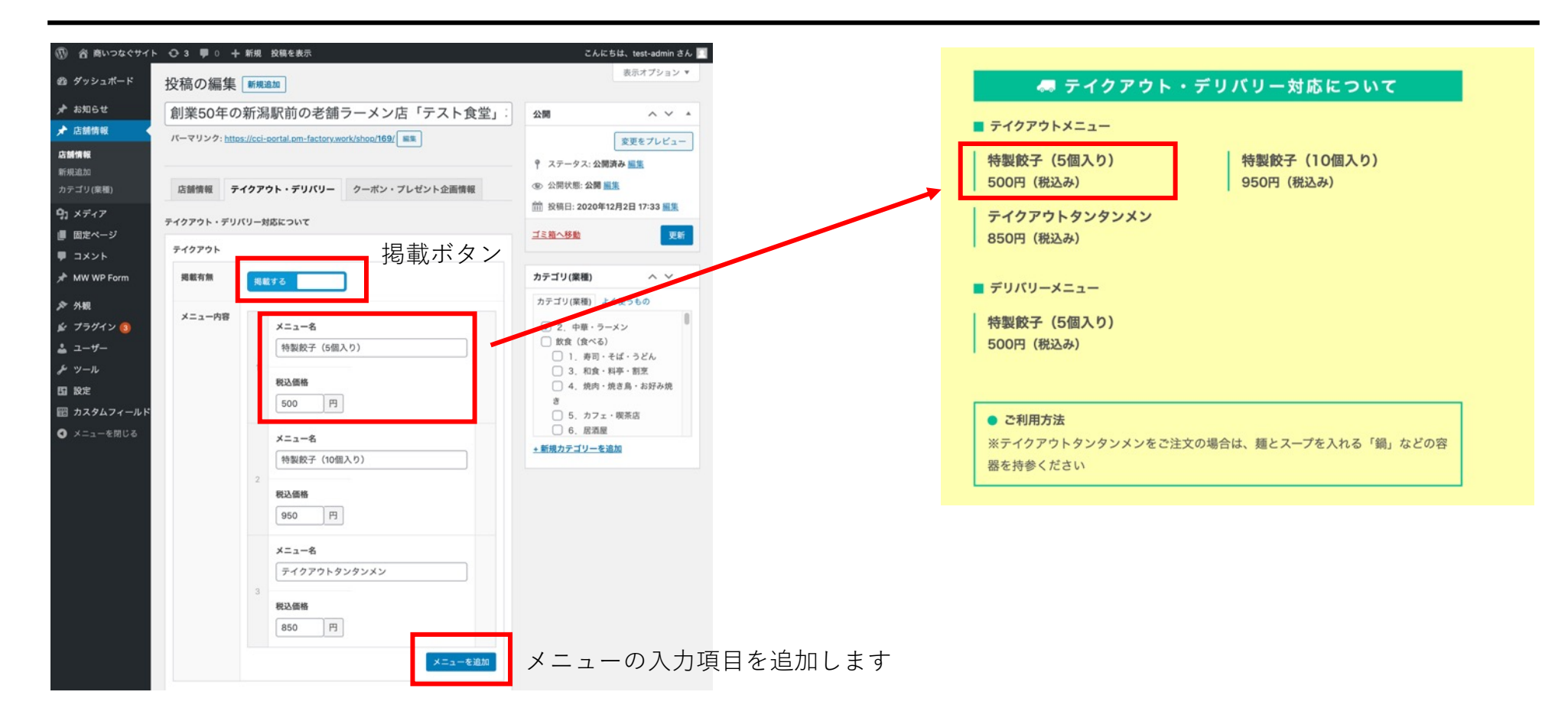

「掲載する」…………テイクアウトの項目を非表示・表示の切り替えのボタンです。 「メニューを追加」……メニューを追加するボタンです。

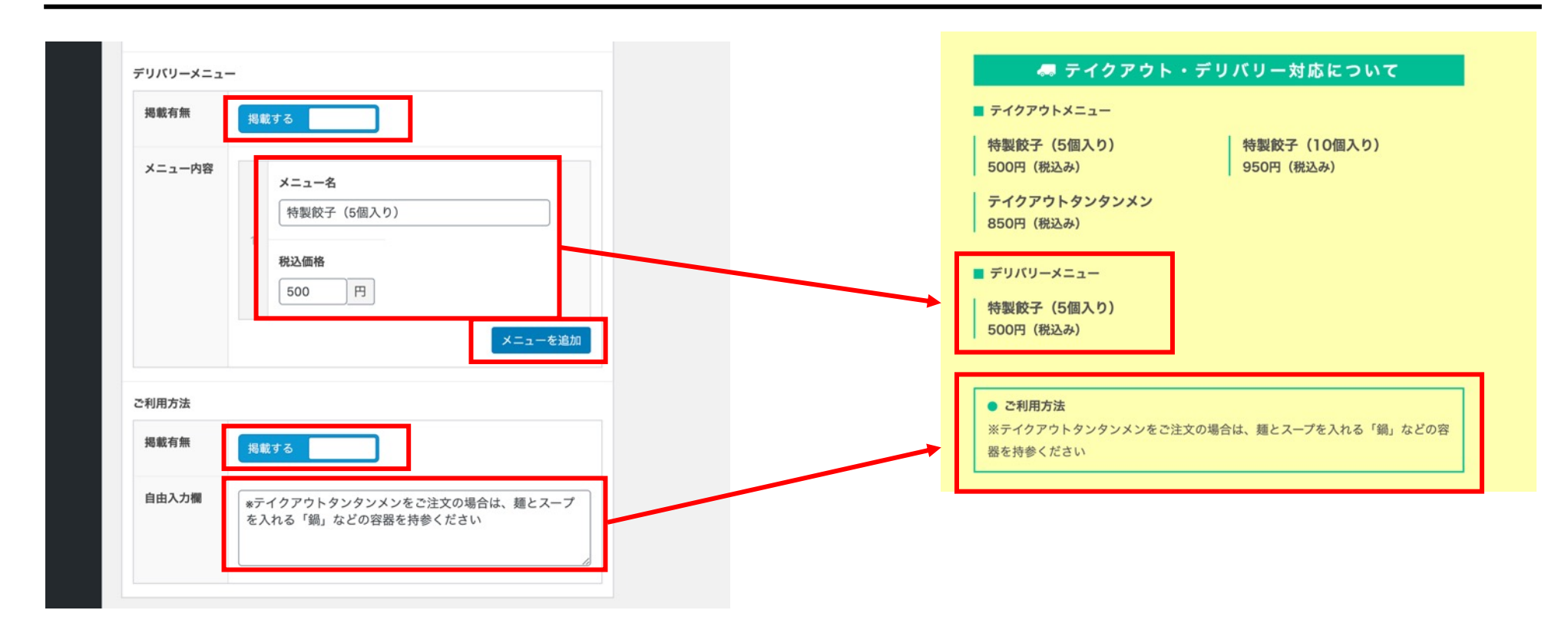

「掲載する」…………テイクアウトの項目を非表示・表示の切り替えのボタンです。 「メニューを追加」……メニューを追加するボタンです。

「ご利用方法」…………ご利用方法の説明を記載する場合はご入力ください。

| <b>新規投稿を追加</b><br>タイトルを追加                  | 表示オブション ▼<br>公開 ^ ¥ ▲                                                                                           | 変更内容を保存する場合は「 <b>下書きを保存」</b><br>入力内容のプレビューを確認したい場合は「 <b>プレビュー」</b><br>ページを公開する場合は「 <b>公開</b> 」ボタンをクリックしてください。 |
|--------------------------------------------|----------------------------------------------------------------------------------------------------|----------------------------------------------------------------------------------------------------|
| 店舗情報     クーボン・プレゼント企画情報       業種 (大分類)     | <ul> <li>下書き保存</li> <li>プレビュー</li> <li>↑ ステータス: 下書き 編集</li> <li>③ 公開状態: 公開 編集</li> <li>前 すぐに公開する 編集</li> </ul>  | <b>※「公開</b> 」をクリックせずに画面を閉じますと、<br>変更内容は保存されずに削除されてしまいますのでご注意ください。                                             |
| 小売 (買う) ~ ~ <b>業種 (詳細)</b><br>Select *     | カテゴリ(業種) ヘ ゾ ▲     カテゴリ(業種) よく使うもの                                                                              |                                                                                                    |
| <b>店舗基本情報</b><br>店舗フリガナ<br>この情報は掲<br>戦しません | <ul> <li>飲食(食べる)</li> <li>1.寿司・そば・うどん</li> <li>2.中華・ラーメン</li> <li>3.和食・料亭・割烹</li> <li>4.焼肉・焼き鳥・お好み焼き</li> </ul> |                                                                                                    |

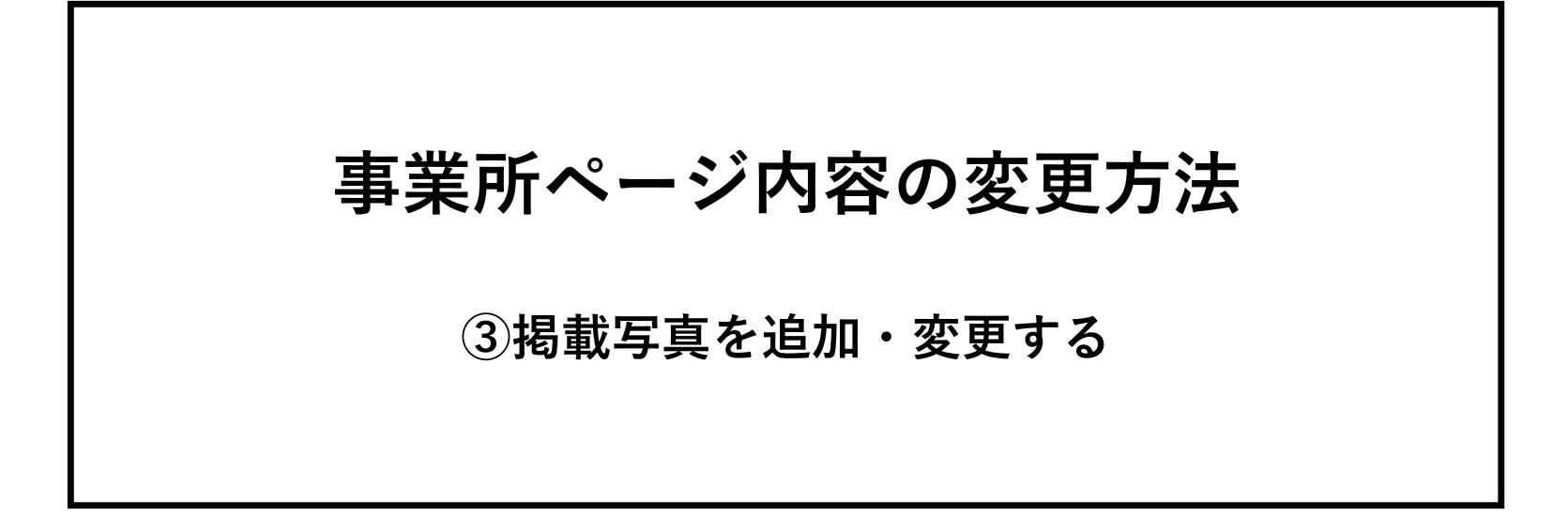

#### ③掲載写真を追加・変更する

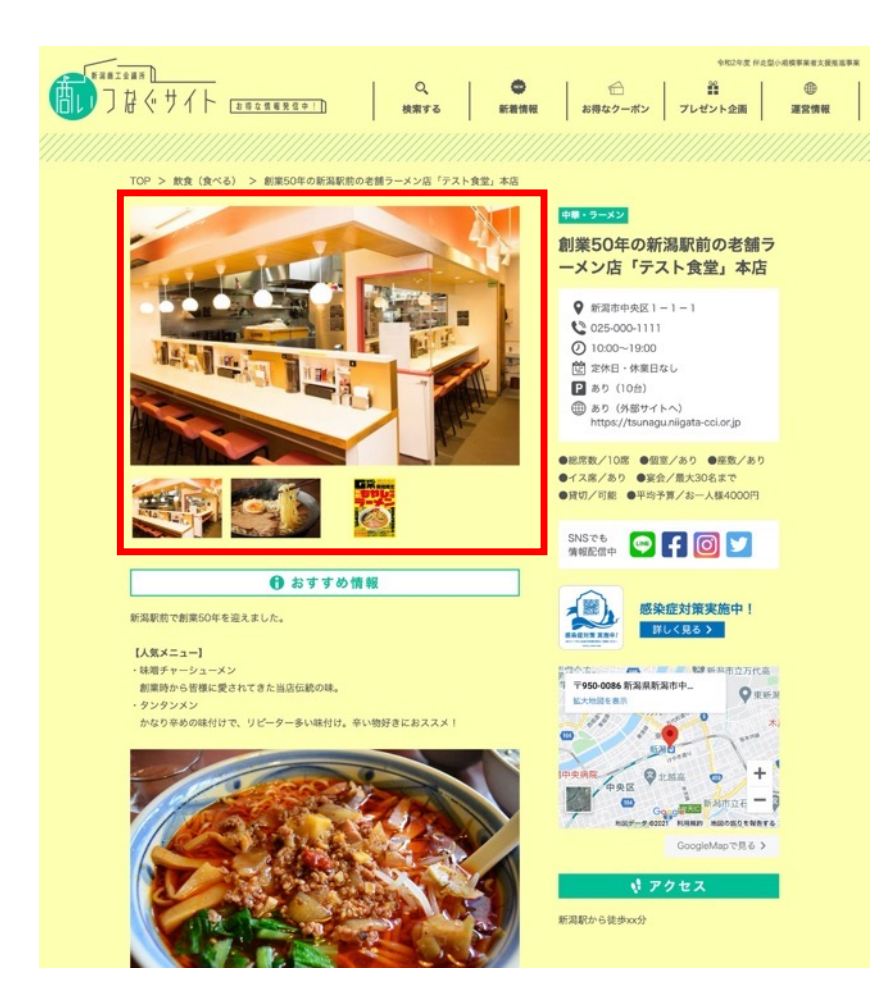

赤枠の事業紹介ページにて掲載している画像を変更する 方法についてご説明いたします。 左のメニューの店舗情報をクリックします。

| 6 | 🕅 宿 商いつなぐサイト | 【お得な情報発信中!】                                                               | こんにちは、居酒屋ディ <sup>:</sup> | モルギア(株式会                          | ミ社ディモルコ                | ギア)さん 🗾    |
|---|--------------|---------------------------------------------------------------------------|--------------------------|-----------------------------------|------------------------|------------|
|   | 🖈 お知らせ       | 店舗情報                                                                      |                          |                                   | 表示オフ                   | 『ション ▼     |
|   | ★ 店舗情報       | すべて (7)   <b>所有</b> (1)   公開済み (6)   下書き (1)   ゴミ箱 (1)                    |                          |                                   |                        | 投稿を検索      |
|   | 1 メディア       | ─括操作 ◇ 適用 すべての日付 ◇ 絞り込み                                                   |                          |                                   |                        | 1個の項目      |
|   | ❹ メニューを閉じる   | <ul> <li>タイトル</li> </ul>                                                  | 竹                        | 作成者                               | 日付                     |            |
|   |              | <ul> <li>□ 現在 test-admin さんが編集中です</li> <li>居酒屋ふるまち 古町店 (テスト登録)</li> </ul> | 居<br>キ<br>社<br>ア         | 롭酒屋ディモル<br>ドア(株式会<br>±ディモルギ<br>?) | 公開済み<br>2020年10月<br>AM | 7日 10:42   |
|   |              | □ タイトル                                                                    | ń                        | 作成者                               | 日付                     |            |
|   |              | ─岳操作 ✓ 適用                                                                 |                          |                                   |                        | 1個の項目      |
|   |              |                                                                           |                          |                                   | ノペー                    | -ジョン 5.5.1 |

1件投稿が表示されますので、投稿のタイトルをクリックします。

| 🔞 裔 商いつなぐサイト    | 【お得な情報発信中!】                                            | こんにちは、居酒屋ディモルギア(株式                | 会社ディモルギア) さん 🧾                 |
|-----------------|--------------------------------------------------------|-----------------------------------|--------------------------------|
| 📌 お知らせ          | 店舗情報                                                   |                                   | 表示オプション ▼                      |
| ★ 店舗情報          | すべて (7)   <b>所有</b> (1)   公開済み (6)   下書き (1)   ゴミ箱 (1) |                                   | 投稿を検索                          |
| <b>9</b> ] メディア | ──括操作 ~ 適用 すべての日付 ~ 絞り込み                               |                                   | 1個の項目                          |
| ◀ メニューを閉じる      | タイトル                                                   | 作成者                               | 日付                             |
|                 | 居酒屋ふるまち 古町店(テスト登録)         編集   クイック編集   ゴミ箱へ移動   表示   | 居酒屋ディモル<br>ギア(株式会<br>社ディモルギ<br>ア) | 公開済み<br>2020年10月7日 10:42<br>AM |
|                 | <ul> <li>タイトル</li> </ul>                               | 作成者                               | 日付                             |
|                 | 一括操作 🗸 適用                                              |                                   | 1個の項目                          |

#### ③掲載写真を追加・変更する

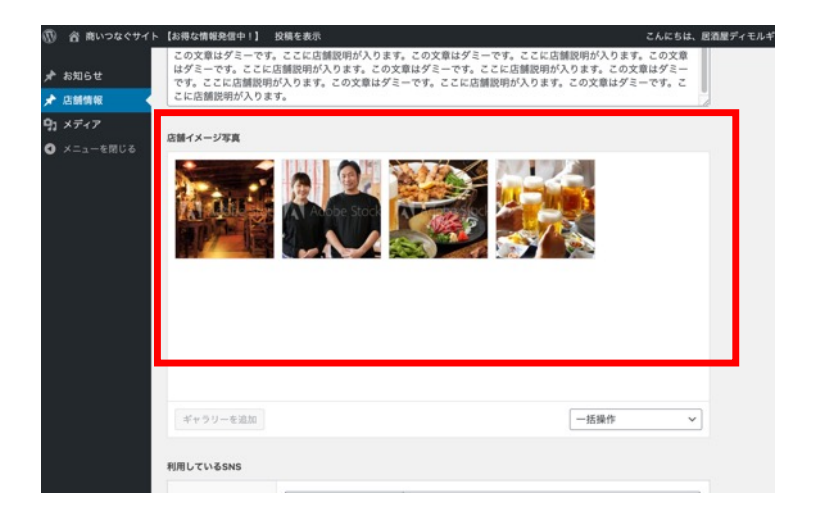

🛞 😤 商いつなぐサイト 【お得な情報発信中!】 😳 5 🗭 0 🕂 新規 投稿を表示 💮 SEO 味噌チャーシューメン の ダッシュボード 創業時から皆様に愛されてきた当店伝統の味。 タンタンメン All in One SEO かなり辛めの味付けで、リピーター多い味付け。辛い物好きにおススメ! ★ お知らせ 店舗イメージ写真 ★ 店舗情報 店舗情報 新規追加 91 メディア ■ 固定ページ 🌻 コメント MW WP Form ▶ 外観 🖌 プラグイン 🚯 🍰 ユーザー 一括操作  $\sim$ & ツール 日設定 利用しているSNS

店舗情報の編集画面を開き、スクロールしていくと、 「店舗イメージ写真」という項目があるので、そこから 画像の変更・修正を行います。

【掲載している画像の削除の方法】

削除したい画像にカーソルを合わせると、右上に「×」ボタンが 表示されます。クリックすると画像が削除されます。

③掲載写真を追加・変更する

| 🚯 😤 商いつなぐサイト                                                                                                   | 【お得な情報発信中!】 😳 5 🕊 0 🕂 新規 投稿を表示 🧔 SEO                                                                            |
|----------------------------------------------------------------------------------------------------|----------------------------------------------------------------------------------------------------|
| <ul> <li>20 ダッシュボード</li> <li>20 All in One SEO</li> </ul>                                                      | <ul> <li>味噌チャーシューメン<br/>創業防から皆様に愛されてきた当店伝統の味。</li> <li>・タンタンメン<br/>かなり辛めの味付けで、リビーター多い味付け。辛い物好きにおススメ!</li> </ul> |
| ★ お知らせ                                                                                                    | 店舗イメージ写真                                                                                                    |
| 产店舗情報            店舗情報            ッ新現追加            クカテゴリ(業種)            ロコンドイア            国定ページ            コンント |                                                                                                    |
| <ul> <li></li></ul>                                                                                            | <u>ギャラリーを追加</u><br>利用しているSNS                                                                                    |

#### ギャラリーに画像を追加

| ファイルをアップロード メディアライブラリ                              |    | < 詳細を広げる |
|----------------------------------------------------|----|----------|
| ディアを絞り込み<br>すべてのメディア(この投稿に > )<br>すべての日付 >         | 校索 |          |
| 項目は見 <b>つかりませんでした。</b><br>ファイルをドロップしてアップロード<br>または |    |          |
| ファイルを選択<br>最大アップロードサイズ: 1,000 MB。                  |    |          |
|                                                    |    |          |

【掲載している画像を追加する方法】

「ギャラリーを追加」のボタンをクリックすると、 削除したい画像をクリックします。

※最大掲載画像は4枚までです。4枚掲載されている場合は 1枚以上削除してから追加してください。

「ファイルを選択」をクリックして使用したい画像を アップロードします。

画像サイズについて横600×縦400pxが推奨サイズです。 最大3MBまでアップロード可能です。

| <ul> <li>新規投稿を追加</li> <li>タイトルを追加</li> <li>店舗情報 クーボン・ブレゼント企画情報</li> <li>業種 (大分類)</li> <li>小売(買う) ✓</li> </ul> | 表示オブション *<br>公開 ヘ V *<br>下書き保存<br>? ステータス: 下書き <u>編集</u><br>④ 公開状態: 公開 <u>編集</u><br>益聞<br>すぐに公開する <u>編集</u><br>公開                                                      | 変更内容を保存する場合は「 <b>下書きを保存</b> 」<br>入力内容のプレビューを確認したい場合は「 <b>プレビュー</b> 」<br>ページを公開する場合は「 <b>公開</b> 」ボタンをクリックしてください。<br>※「 <b>公開</b> 」をクリックせずに画面を閉じますと、<br>変更内容は保存されずに削除されてしまいますのでご注意ください。 |
|----------------------------------------------------------------------------------------------------|----------------------------------------------------------------------------------------------------|----------------------------------------------------------------------------------------------------|
| <b>業種 (詳細)</b> Select                                                                                         | <ul> <li>カテゴリ(業種) へ ∨ ▲</li> <li>カテゴリ(業種) よく使うもの</li> <li>飲食 (食べる)</li> <li>1、寿司・そば・うどん</li> <li>2、中華・ラーメン</li> <li>3、和食・料亭・割烹</li> <li>4、焼肉・焼き鳥・お好み焼<br/>き</li> </ul> |                                                                                                    |

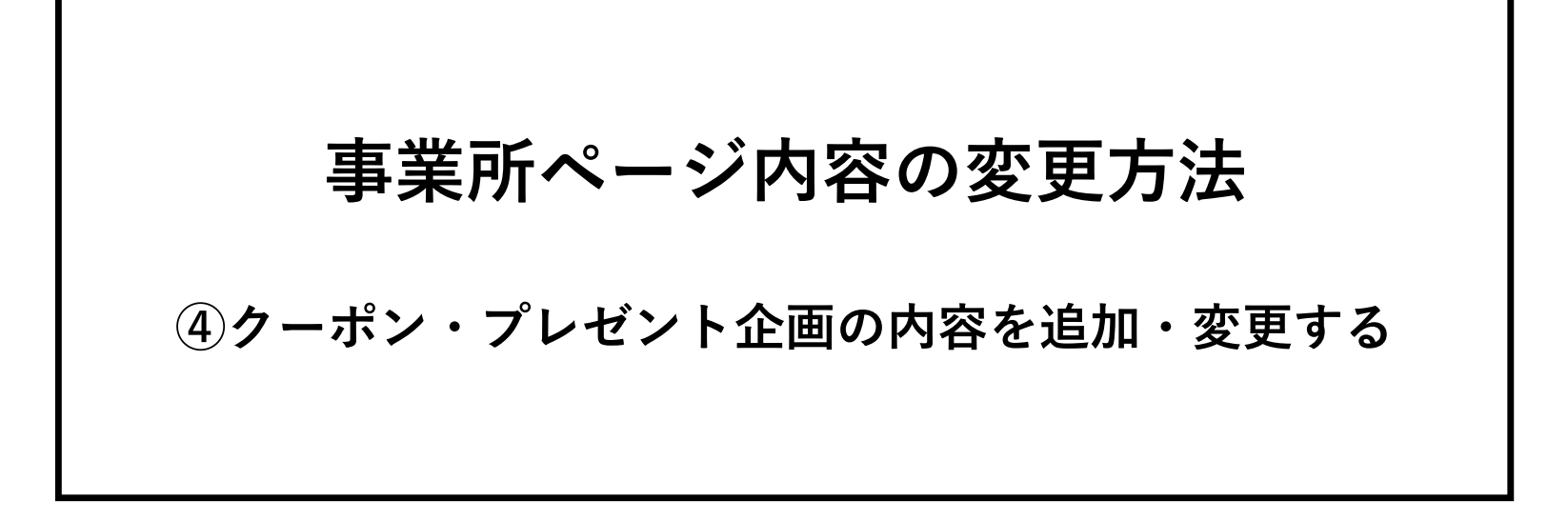

# ④クーポン・プレゼント企画の内容を追加・変更する

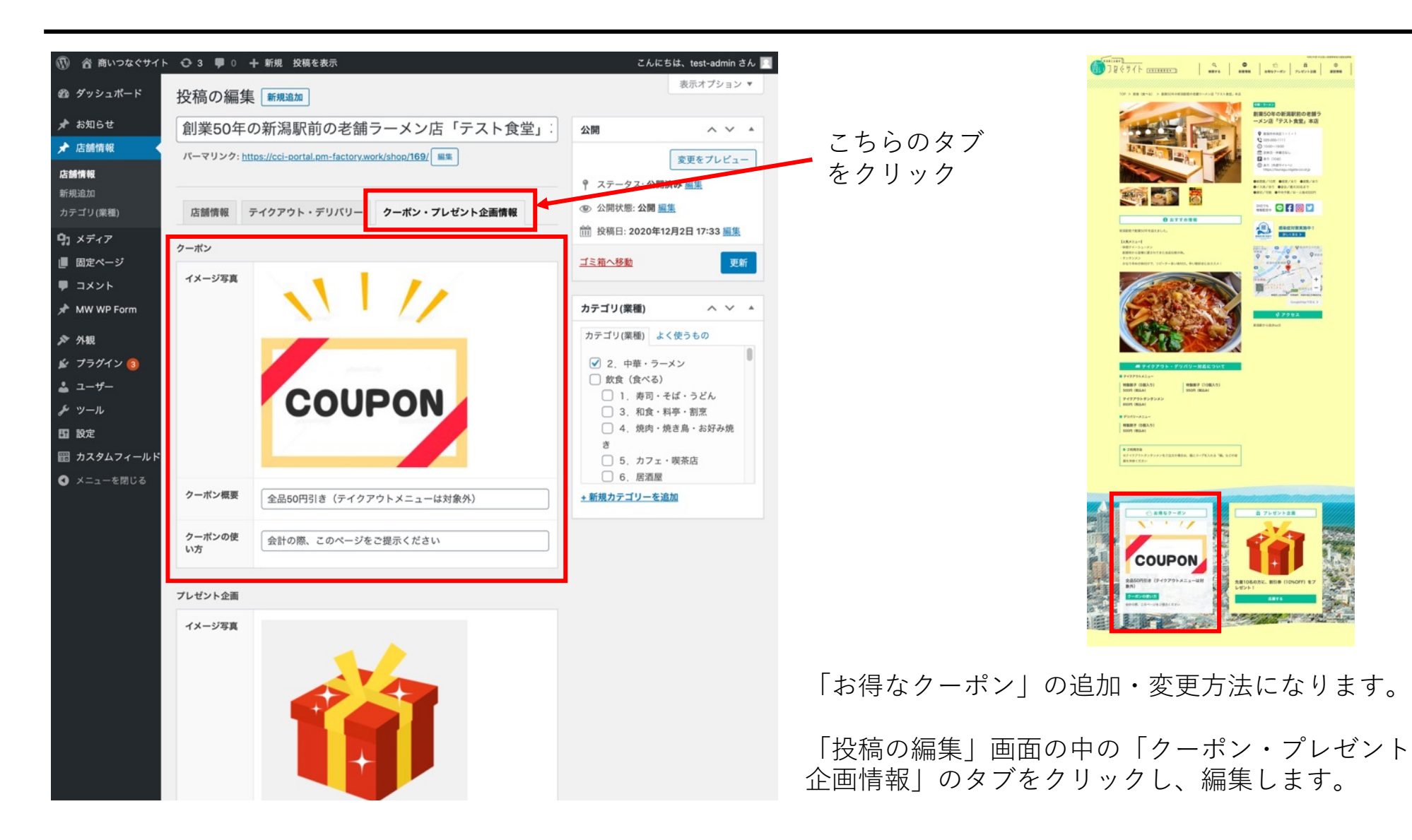

#### ④クーポン・プレゼント企画の内容を追加・変更する

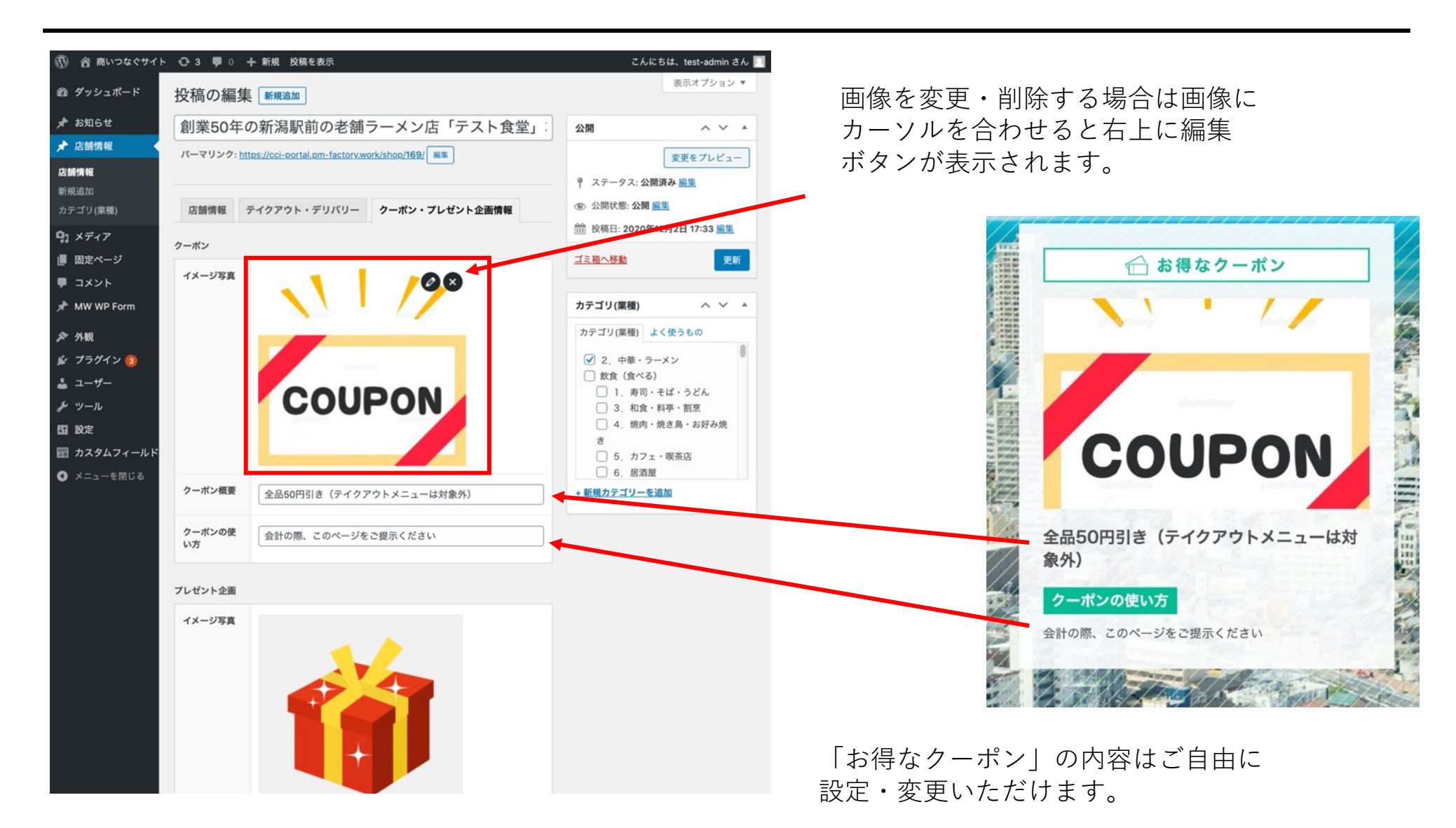

# ④ クーポン・プレゼント企画の内容を追加・変更する

| 新規投稿を追加 タイトルを追加 店舗情報 クーボン・ブレゼント企画情報 業種 (大分類) 小売 (買う) ∨ | 表示オプション *<br>公開<br>ヘ V ・<br>下書き保存<br>プレビュー<br>? ステータス: 下書き 編集<br>④ 公開状態: 公開 編集<br>前 すぐに公開する 編集<br>公開                                                                  | 変更内容を保存する場合は「 <b>下書きを保存」</b><br>入力内容のプレビューを確認したい場合は「 <b>プレビュー」</b><br>ページを公開する場合は「 <b>公開</b> 」ボタンをクリックしてください。<br>※「 <b>公開</b> 」をクリックせずに画面を閉じますと、<br>変更内容は保存されずに削除されてしまいますのでご注意ください。 |
|--------------------------------------------------------|----------------------------------------------------------------------------------------------------|----------------------------------------------------------------------------------------------------|
| <b>業種 (詳細)</b> Select                                  | <ul> <li>カテゴリ(葉種) へ ∨ ▲</li> <li>カテゴリ(葉種) よく使うもの</li> <li>飲食(食べる)</li> <li>1、寿司・そば・うどん</li> <li>2、中華・ラーメン</li> <li>3、和食・料亭・割烹</li> <li>4、焼肉・焼き鳥・お好み焼<br/>き</li> </ul> |                                                                                                    |

## ④クーポン・プレゼント企画の内容を追加・変更する

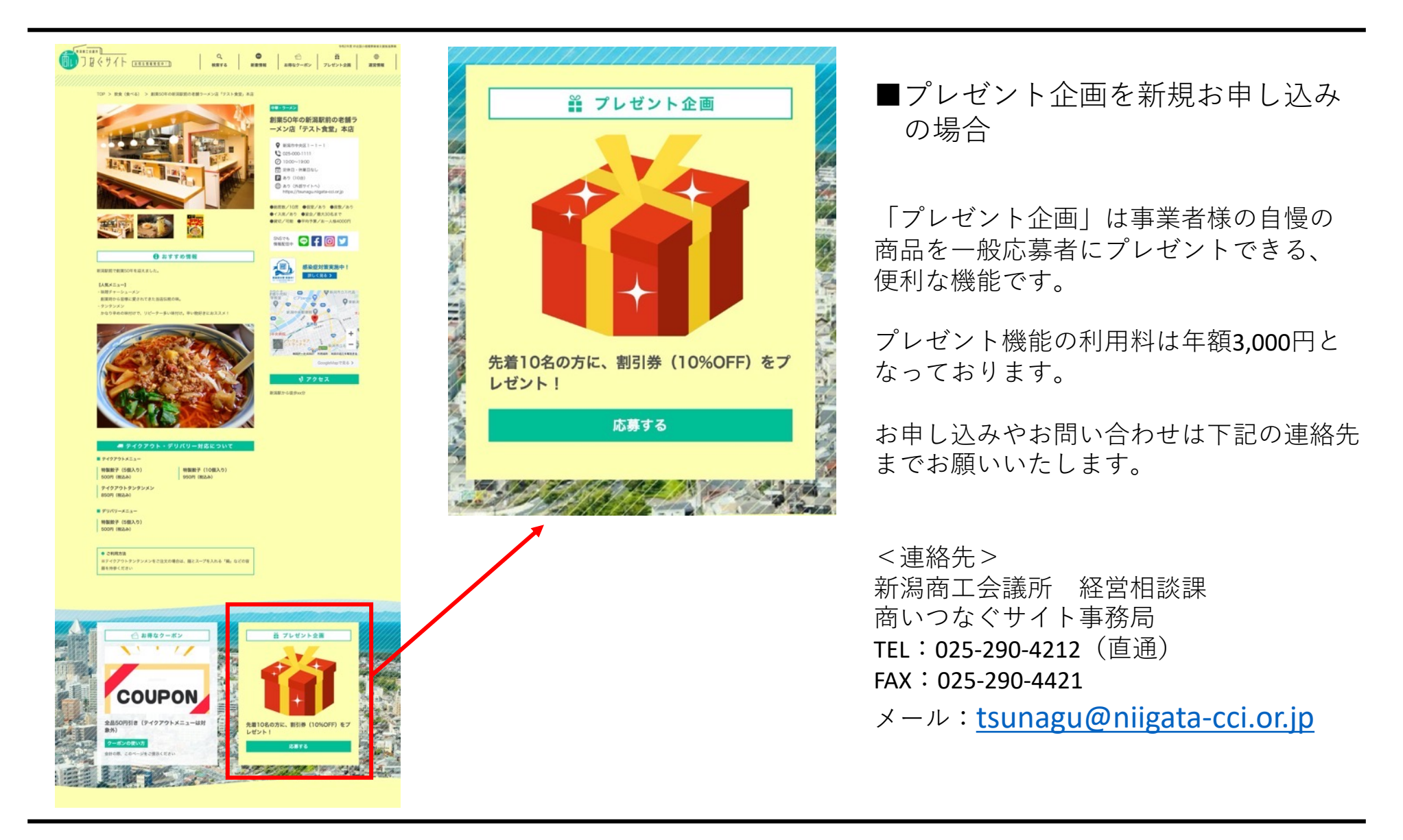

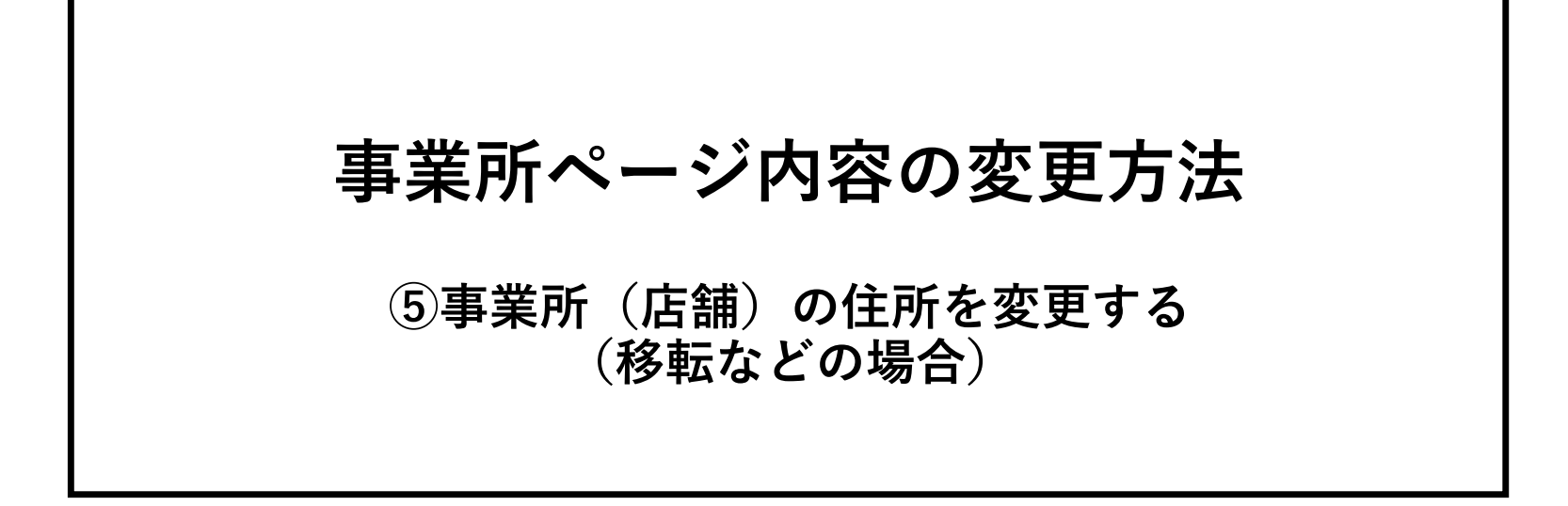

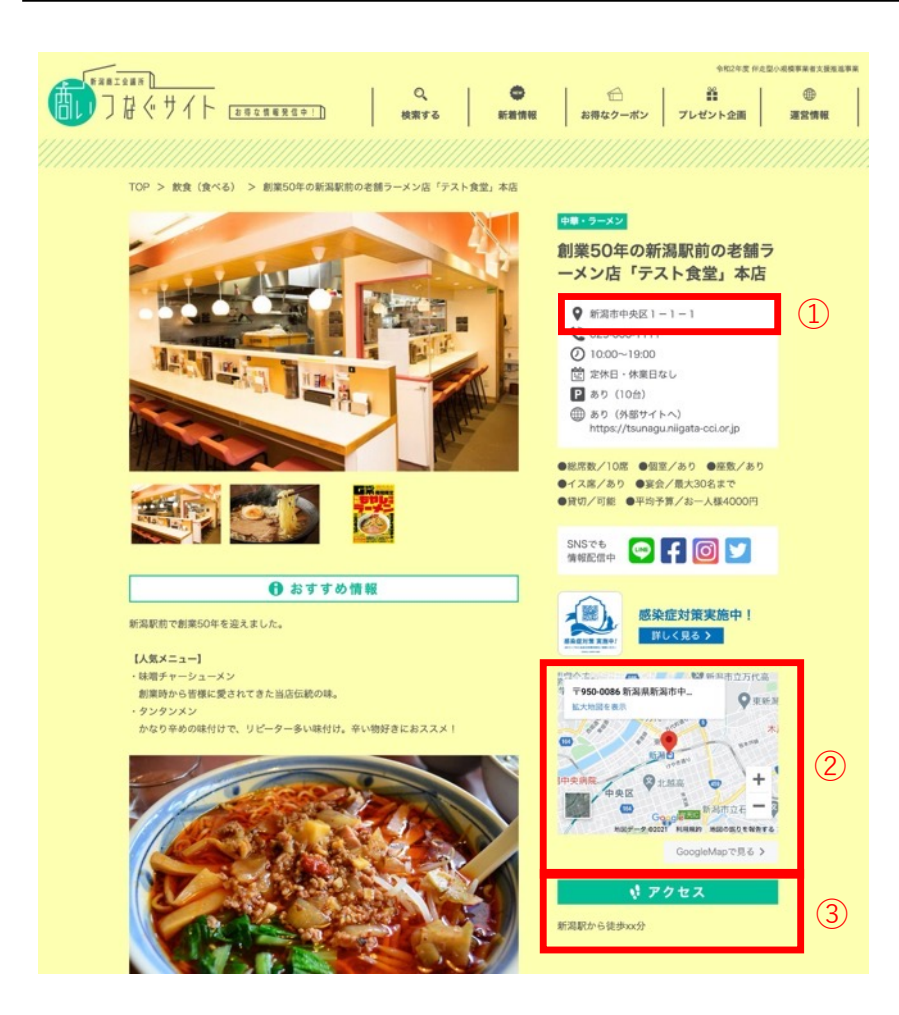

住所の変更があった場合は、赤枠内を変更する必要がありま す。

これから変更方法についてご説明いたします。

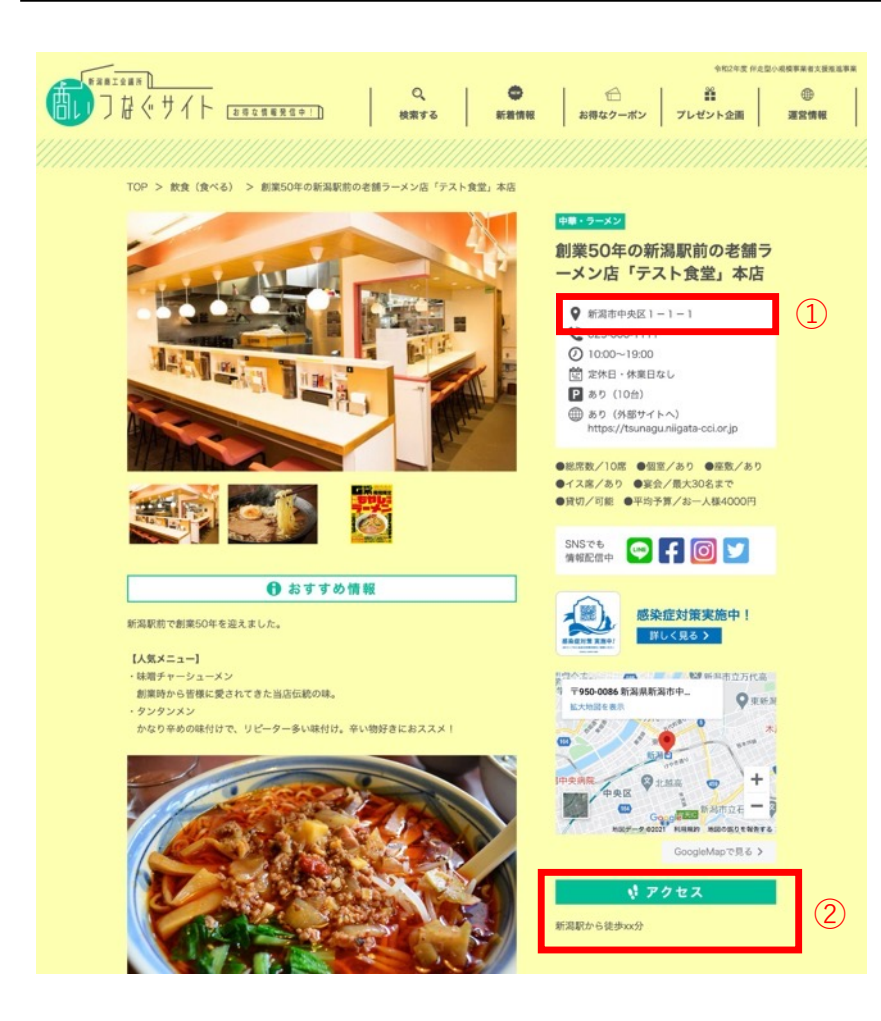

住所の変更があった場合は、赤枠内①と②を変更する必要が あります。

①住所と②アクセスの変更方法について、次ページより ご説明いたします。

左のメニューの店舗情報をクリックします。

| 🔞 商いつなぐサイト    | 、【お得な情報発信中!】                                                                      | こんにちは、居酒屋デ・ | ィモルギア(株式                          | 会社ディモル                 | ギア)さん 📃        |
|---------------|-----------------------------------------------------------------------------------|-------------|-----------------------------------|------------------------|----------------|
| ★ お知らせ        | 店舗情報                                                                              |             |                                   | 表示才了                   | プション ▼         |
| ★ 店舗情報 ■ メディア | すべて (7)   <b>所有</b> (1)   公開済み (6)   下書き (1)   ゴミ箱 (1)<br>一括操作 v 適用 すべての日付 v 絞り込み |             |                                   |                        | 投稿を検索<br>1個の項目 |
| ● メニューを閉じる    |                                                                                   |             | 作成者                               | 日付                     |                |
|               | ▲ 現在 test-admin さんが編集中です 居酒屋ふるまち 古町店 (テスト登録)                                      |             | 居酒屋ディモル<br>ギア(株式会<br>社ディモルギ<br>ア) | 公開済み<br>2020年10月<br>AM | 月7日 10:42      |
|               | □ タイトル                                                                            |             | 作成者                               | 日付                     |                |
|               | ●括操作                                                                              |             |                                   |                        | 1個の項目          |
|               |                                                                                   |             |                                   | -۲۲                    | -ジョン 5.5.1     |

1件投稿が表示されますので、投稿のタイトルをクリックします。

| 🔞 裔 商いつなぐサイト    | 【お得な情報発信中!】                                            | こんにちは、居酒屋ディモルギア(株式                | 会社ディモルギア) さん 📗                 |
|-----------------|--------------------------------------------------------|-----------------------------------|--------------------------------|
| 🖈 お知らせ          | 店舗情報                                                   |                                   | 表示オプション ▼                      |
| ★ 店舗情報          | すべて (7)   <b>所有</b> (1)   公開済み (6)   下書き (1)   ゴミ箱 (1) |                                   | 投稿を検索                          |
| <b>9</b> ] メディア | ──括操作 ✓ 適用 すべての日付 ∨ 絞り込み                               |                                   | 1個の項目                          |
| ❹ メニューを閉じる      | □ タイトル                                                 | 作成者                               | 日付                             |
|                 | 居酒屋ふるまち 古町店(テスト登録)       編集   クイック編集   ゴミ箱へ移動   表示     | 居酒屋ディモル<br>ギア(株式会<br>社ディモルギ<br>ア) | 公開済み<br>2020年10月7日 10:42<br>AM |
|                 | □ タイトル                                                 | 作成者                               | 日付                             |
|                 | ─括操作 > 適用                                              |                                   | 1個の項目                          |

事業紹介ページの編集画面が開きますので、必要に応じて以下の項目を変更してください。

|                  | 【お得な情報発信中!】 🕂 5 🌹 0 🕂 新規 投稿を表示 🧔 SEO                                                                                                    | こんにちは、test-admin さん 📃                                           |                        |
|------------------|----------------------------------------------------------------------------------------------------|-----------------------------------------------------------------|------------------------|
| 🚳 ダッシュポード        | 投稿の編集 新規通加                                                                                                    | 表示オプション ▼                                                       |                        |
| All in One SEO   | All In One SEO Pack をお楽しみいただいていますか?                                                                                                    | 0                                                               | ① 郵便番号                 |
| ★ お知らせ           | はい、好きです 😑   いいえ、あまりそう思いません                                                                                                    |                                                                 | 移転後の郵便番号に変更してください。     |
| ★ 店舗情報           | 響告: All In One SEO Dack はあなたが綺麗エンジンへのアクセスをブロックしていることを検出しました。(前定)。(表示投注)で                                                                                   | <b>立事できます</b> . の                                               | ただし、こちらけ事業ページトにけ表示     |
| 店舗情報             | 読み取り設定を更新する 後で再通知                                                                                                    |                                                                 | たたし、こうりは事末、 シエには衣小     |
| 新規追加<br>カテゴリ(業種) |                                                                                                    |                                                                 | ent en.                |
| 9:メディア           | 居酒屋ふるまち 古町店(テスト登録)                                                                                                    | 公開 ヘン・                                                          |                        |
| 📕 固定ページ          | パーマリンク: https://cci-portal.pm-factory.work/shop/24/ 編集                                                                                                    | 変更をプレビュー                                                        | (2)住所                  |
| ■ コメント           |                                                                                                    | ♀ ステータス: 公開済み <u>振集</u>                                         | 移転後の住所に変更してください。       |
| AW WP Form       | 店舗情報 テイクアウト・デリバリー クーボン・プレゼント企画情報                                                                                                    | ③ 公開状態:公開 <u>編集</u>                                             |                        |
| ▶ 外観             | 業種 (大分類)                                                                                                    | m 投稿日: 2020年10月7日 10:42 <u>/集</u>                               | ③アクセス                  |
| 🖌 プラグイン 🔕        | 飲食 (食べる) ~                                                                                                    | ゴミ箱へ移動 見新                                                       | 移転後の内容に合わせてご記入ください     |
| ▲ ユーザー<br>チッツール  | 4944 (1914)                                                                                                    |                                                                 | 1911度の19日に日初せてこれ八くたさい。 |
| 日設定              | ※ (14m)<br>- 3. 和食・料亭・刻克<br>*                                                                                                    | カテゴリ(楽韻) ハット                                                    |                        |
| ■ カスタムフィールド      |                                                                                                    |                                                                 |                        |
| 9 SiteGuard      | 店舗基本情報                                                                                                    | <ul> <li>○ (1), 1044 (1), 1054</li> <li>○ 飲食 (食っ)(5)</li> </ul> |                        |
| ● メニューを閉じる       | 店舗フリガナ・<br>この情報は掲載しませ イザカヤ                                                                                                    | □ 1. 20 · そば うどん<br>□ 2. 仲華・ラ・メン                                |                        |
|                  | h                                                                                                    | ○ 4. 焼肉・1.さ鳥・お好 焼                                               |                        |
|                  | <b>社名</b><br>この確和(+国際). =++                                                                                                    | ()5.カエ・喫茶り                                                      |                        |
|                  |                                                                                                    | → <u>「現力ティリーを追加</u>                                             |                        |
| (1)              | <b>鄭便叢号・</b> 959-0000                                                                                                    | +//                                                             |                        |
|                  | この情報は掲載しませ<br>・                                                                                                    |                                                                 |                        |
| $\bigcirc$       | 住所*                                                                                                    | + /                                                             |                        |
|                  | Mi Mint, ARCHMANN                                                                                                    |                                                                 |                        |
| $\bigcirc$       | アクセス 駅から徒歩XX分 と声でお話しの場合はOOインターを除りてXXXX大会にXX分                                                                                                    |                                                                 |                        |
| 3                |                                                                                                    |                                                                 |                        |
|                  | GoogleMap (ෂුරාධ siframe src="https://www.google.com/maps/embed?                                                                                           |                                                                 |                        |
|                  | み用) pb=l1m181/m12l1m31ld3147.153714590042512d139.05832845080286!3d37.9268392<br>796325212m31tf012f013f013m211s02421276814f13.13m31tm21ts0x5ff4cate/0971c4b |                                                                 |                        |
|                  | %3A0x9371166cecf15890!2z5pvx6be6440h440D44K7lCimirDmvZ_iorPio7Pio5nio7P                                                                                    |                                                                 |                        |

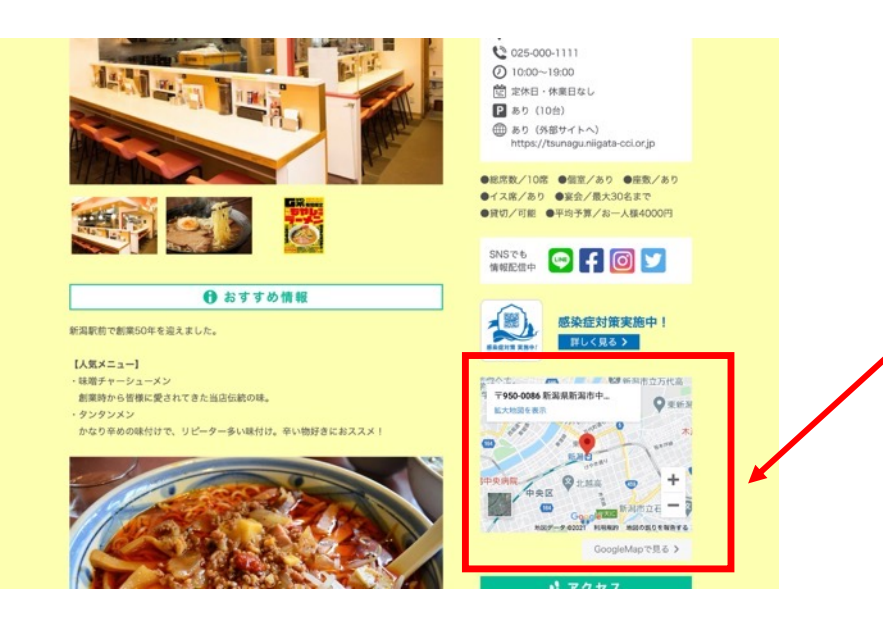

つづいて、事業紹介ページに記載されている 地図上の店舗の位置を変更します。

こちらは新潟商工会議所の事務局で変更いたします ので、ご住所を変更された際は必ず下記宛にご連絡 くださいますようお願いします。

<連絡先> 新潟商工会議所 経営相談課 商いつなぐサイト事務局 TEL:025-290-4212(直通) FAX:025-290-4421 メール:tsunagu@niigata-cci.or.jp

|                                                 | ホテナ プシュン マ                                                                                                    |                                                                           |
|-------------------------------------------------|----------------------------------------------------------------------------------------------------|---------------------------------------------------------------------------|
| 新規投稿を追加                                         | 次小イ ノンヨン キ                                                                                                    | 最後に、変更内容を保存します。                                                           |
| タイトルを追加                                         | 公開 ヘ Y ・                                                                                                    | ページを公開する場合は「 <b>公開</b> 」ボタンをクリックしてください。                                   |
| 店舗情報 クーボン・プレゼント企画情報                             | <ul> <li>下書き保存</li> <li>プレビュー</li> <li>Ŷ ステータス: 下書き <u>編集</u></li> <li>● 公開状態: 公開 <u>編集</u></li> </ul>                        | <b>※「公開」</b> をクリックせずに画面を閉じますと、<br><b>変更内容は保存されずに削除されてしまいますのでご注意</b> ください。 |
| 業種(大分類)                                         | Ⅲ すぐに公開する 温集                                                                                                    |                                                                           |
| 小売 (買う) ・                                       | 公開                                                                                                    |                                                                           |
| 業種(詳細)                                          | カテゴリ(業種) ^ ン 🔺                                                                                                    |                                                                           |
| Select                                          | カテゴリ(業種) よく使うもの                                                                                                    |                                                                           |
| <b>店舗基本情報</b><br>店舗フリガナ<br>・<br>この情報は掲<br>載しません | <ul> <li>○ 飲食(食べる)</li> <li>○ 1. 寿司・そば・うどん</li> <li>○ 2. 中華・ラーメン</li> <li>○ 3. 和食・料亭・割烹</li> <li>○ 4. 焼肉・焼き鳥・お好み焼き</li> </ul> |                                                                           |

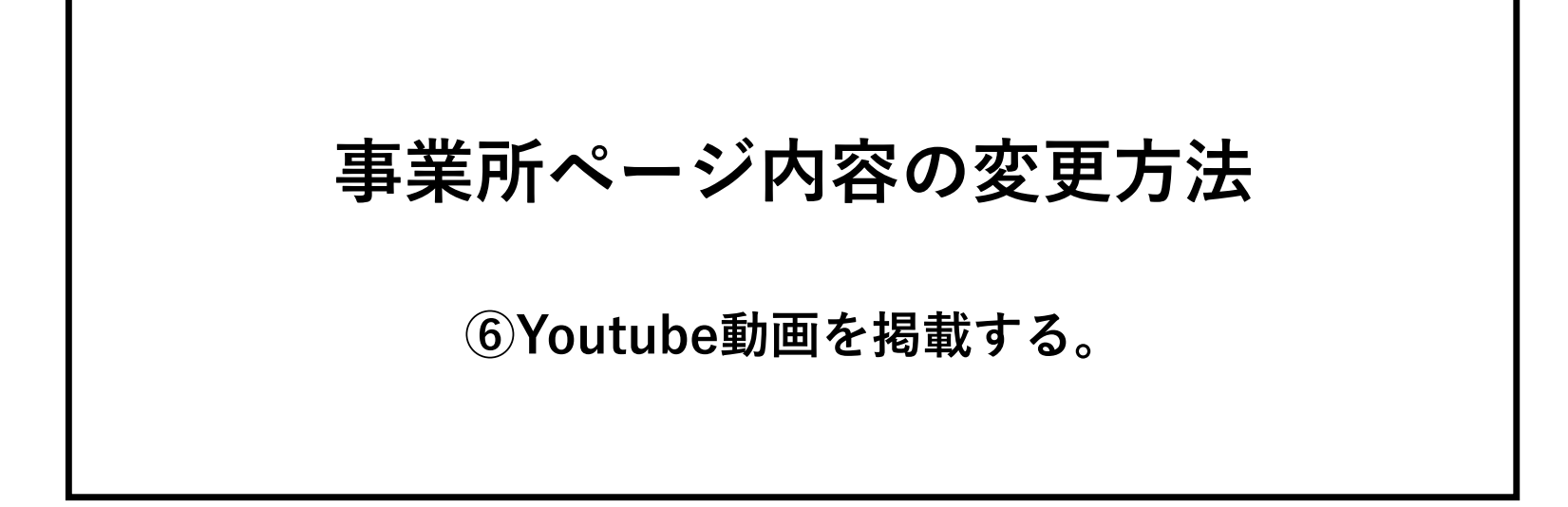

| 😑 🕒 YouTube 🦻              | 検索        |  |
|----------------------------|-----------|--|
|                            | Youtube動画 |  |
| © 限定公開<br>3 回視聴・2021/10/22 |           |  |

掲載したいYoutube動画ページを開き、画面右下の「共有」ボタン をクリックします。

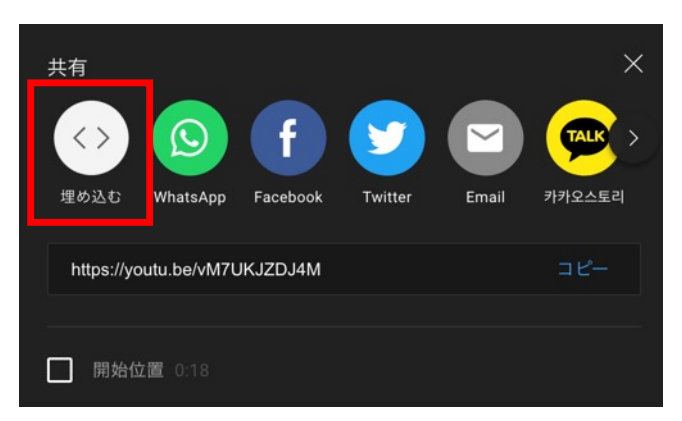

上記のような画面が開きますので、「埋め込む」をクリックします。

# ⑥Youtube動画を掲載する

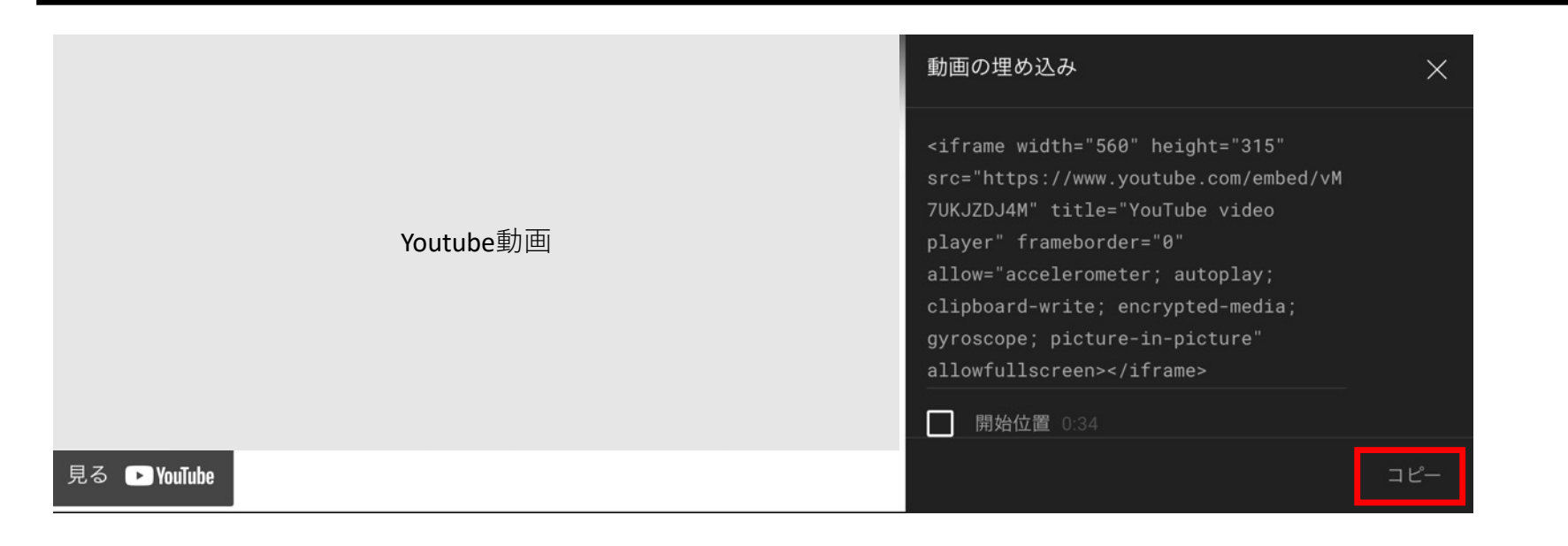

上記のような画面が開きますので、「コピー」をクリックし、埋め込み用の コードをコピーします。

# ⑥Youtube動画を掲載する

| 🛞 论 商いつなぐサイト                                              | - 【お得な情報発信中!】 😳 9 🕊 0 🕂 新規 投稿を表示 🧔 SEO                                                                                                    |
|-----------------------------------------------------------|----------------------------------------------------------------------------------------------------|
| 🚳 ダッシュボード                                                 |                                                                                                    |
| G All in One SEO                                          | 連絡用メールアドレス・                                                                                                    |
| 🖈 お知らせ                                                    | mail@xxxxxxx                                                                                                    |
| ★ 店舗情報                                                    |                                                                                                    |
| <b>店舗情報</b><br>新規追加<br>カテゴリ(業種)                           | あ店紹介・セールスポイントなど・<br>創業時から皆様に愛されてきた当店伝統の味。<br>・タンタンメン<br>かなり辛めの味付けで、リピーター多い味付け。辛い物好きにおススメ!<br><img src="https://cci-portal.pm-factory.work/wp-content/uploads/2020/12/tanntannmen.jpg"/> |
| <ul> <li>ワ:メディア</li> <li>目 固定ページ</li> <li>ロメント</li> </ul> | 【店舗紹介動画はこちら】                                                                                                    |

商いつなぐサイトの投稿ページを開き、 掲載したい箇所に、さきほどコピーした コードを貼り付けます。

貼り付けが完了したら、保存し公開する と動画のサムネイルが表示されます。

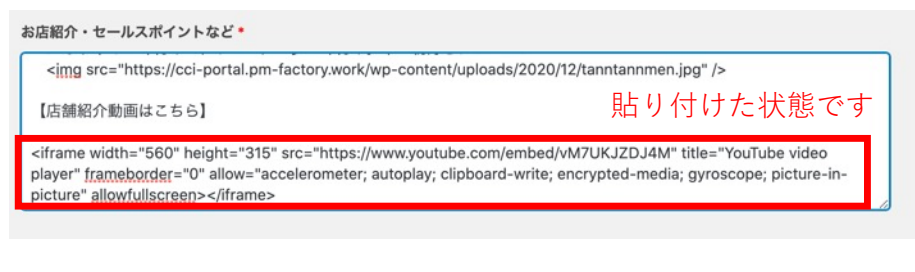

※Youtube動画が貼り付け可能な場所について

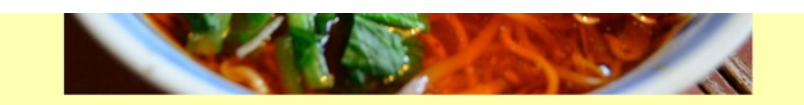

| 【店舗紹 | 介動画 | 画はこ | 56] |
|------|-----|-----|-----|
|------|-----|-----|-----|

|              | Youtube動画 |  |
|--------------|-----------|--|
|              |           |  |
| 見る 🍽 YouTube |           |  |

## ⑥Youtube動画を掲載する

#### Youtube動画が貼り付け可能な場所について

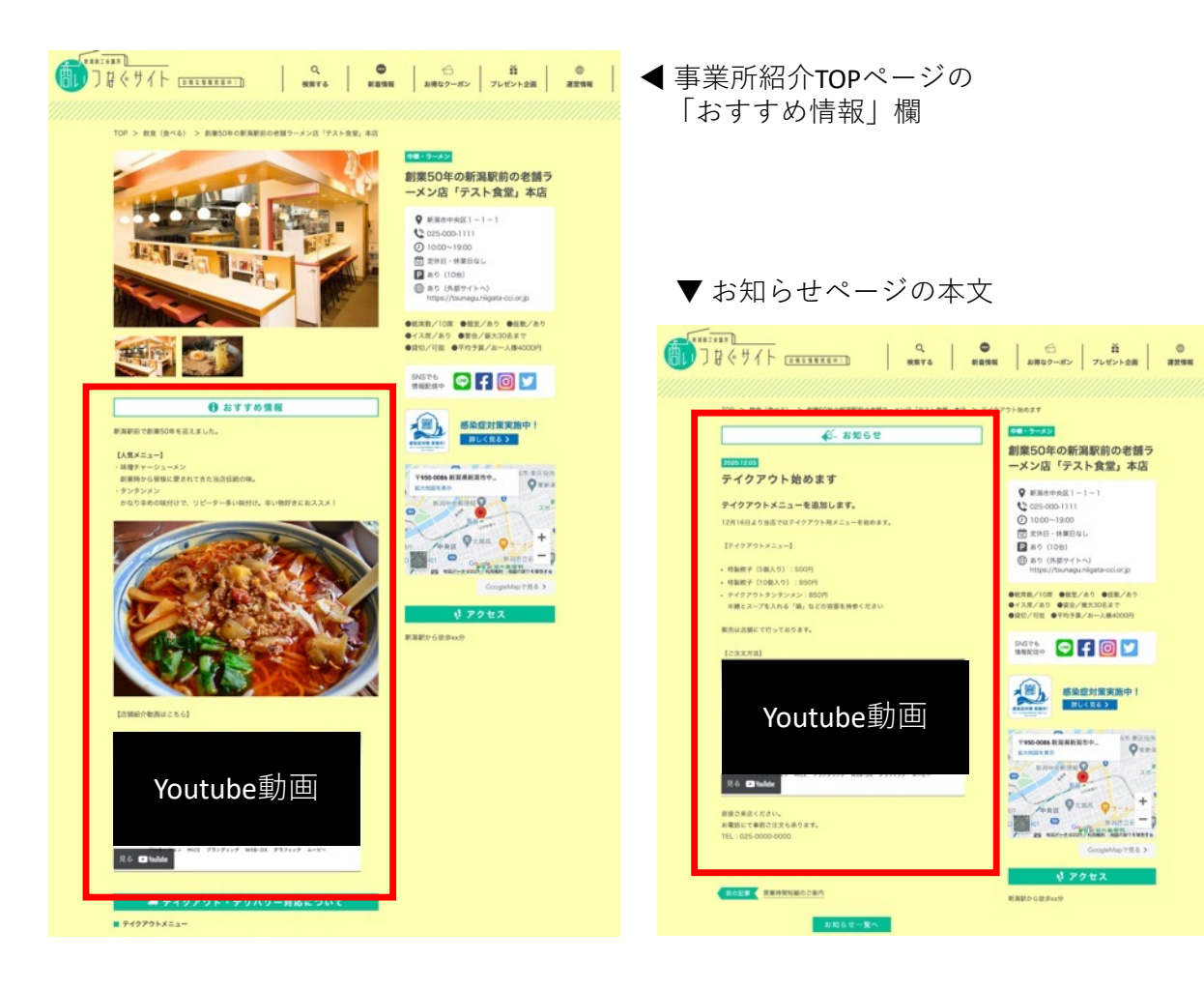

商いつなぐサイト内で、Youtube動画を 掲載できるのは、各事業書様のTOPページ の「おすすめ情報」欄と、お知らせページ のの投稿本文になります。

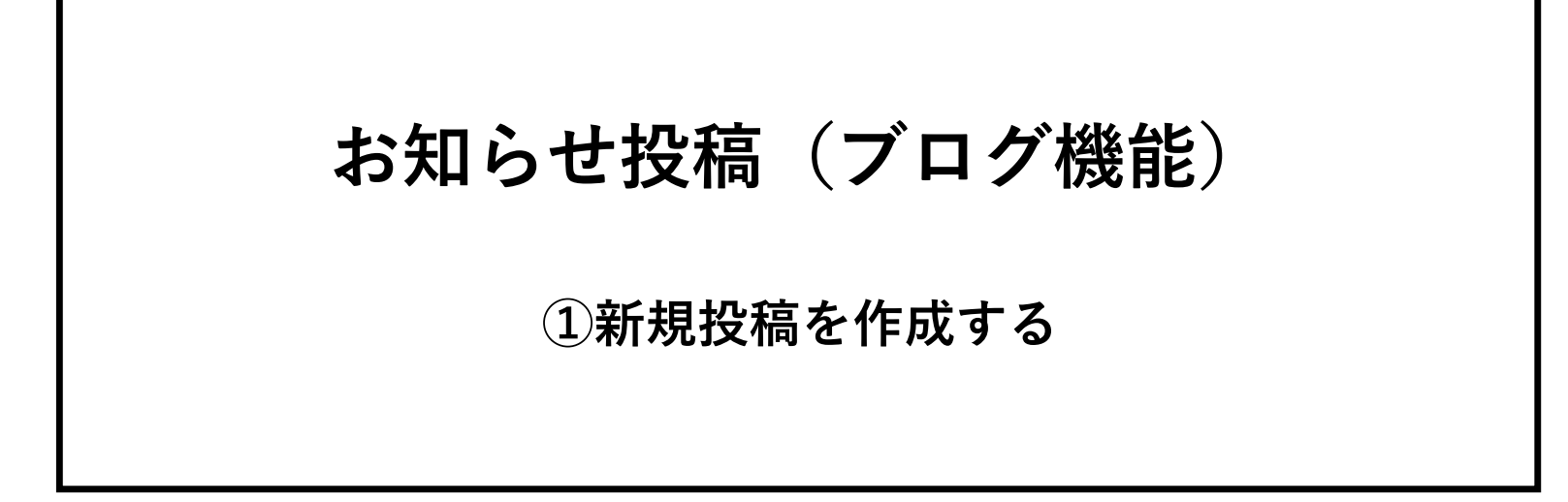

| A                     | お知らせ       | nt de     |       |     |    | 表示オブ     | ション マ ヘルプ         |
|-----------------------|------------|-----------|-------|-----|----|----------|-------------------|
| 🖈 ашет                |            |           |       |     |    |          |                   |
| お知らせ<br>***/?!-**     | すべての日付 ~   | カテゴリー一覧 ~ | 絞り込み  |     |    |          |                   |
| ★ 店舗情報                | 0 91 FJL   | 作成者       | カテゴリー | 97  | 日付 | SEO タイトル | SEO ディスクリン<br>ション |
| 93 メディア<br>ウ メニューを開ける | 記事が見つかりません | しでした      |       |     |    |          |                   |
| -1-5800               | ロ タイトル     | 作成者       | カテゴリー | 911 | 日付 | SEO タイトル | SEO ディスクリン<br>ション |
|                       |            |           |       |     |    |          |                   |
|                       |            |           |       |     |    |          |                   |
|                       |            |           |       |     |    |          |                   |
|                       |            |           |       |     |    |          |                   |
|                       |            |           |       |     |    |          |                   |
|                       |            |           |       |     |    |          |                   |
|                       |            |           |       |     |    |          |                   |
|                       |            |           |       |     |    |          |                   |
|                       |            |           |       |     |    |          |                   |

| () 合良いつなぐサイ                             | ト【お得な情報発信中!】    |                |       |     | こんにち | は、居酒屋ディモルギア(株式 | 会社ディモルギア) さん 📃    |
|-----------------------------------------|-----------------|----------------|-------|-----|------|----------------|-------------------|
| * お知らせ                                  | お知らせ 🌆          | 6.20           |       |     |      | 表示オブ           | /ヨン * ヘルプ *       |
| お知らせ                                    | すべて (14)   公開済み | (14)   ゴミ箱 (1) |       |     |      |                |                   |
| 新規追加                                    | すべての日付 ~ 3      | カテゴリー一覧 ~      | 絞り込み  |     |      |                |                   |
| ★ 店舗情報                                  | 0 97FN          | 作成者            | カテゴリー | 91  | 日付   | SEO タイトル       | SEO ディスクリプ<br>ション |
| 0 x==================================== | 記事が見つかりません      | でした            |       |     |      |                |                   |
| •                                       | ロ タイトル          | 作成者            | カテゴリー | 911 | 日付   | SEO タイトル       | SEO ディスクリプ<br>ション |
|                                         |                 |                |       |     |      |                |                   |
|                                         |                 |                |       |     |      |                | パージョン 5.5.1       |

メニューの中の「お知らせ」をクリックします。

お知らせの中の「新規追加」をクリックし、新規投稿を作成します。

| 🛞 省 商いつなぐサイト                                                   | 【お得な情報免信中!】 こんにちは、居                                                                                                    | 酒屋ディモルギア(株式会社ディモルギア) さん 🔟                                                                                                    |
|----------------------------------------------------------------|----------------------------------------------------------------------------------------------------|----------------------------------------------------------------------------------------------------|
| 🖈 お知らせ                                                         | 新規投稿を追加                                                                                                    | 表示オプション 🔻 ヘルプ 🔻                                                                                                    |
| <sup>お知らせ</sup><br>新規追加                                        | タイトルを追加                                                                                                    | 公開 ^ ✓ ▲                                                                                                    |
| <ul> <li>★ 店舗情報</li> <li>♀」メディア</li> <li>♀ ×ニューを閉じる</li> </ul> | ・ B I 目目 46 主主 の 回 回         ・ B I 目目 56 主 まの 回 回         ・ X         ・         ・                                      | <ul> <li>下書き保存</li> <li>フレビュー</li> <li>↑ ステータス: 下書き <u>編集</u></li> <li>④ 公開状態: 公開 <u>編集</u></li> <li>11 ずぐに公開する <u>編集</u></li> </ul> |
|                                                                |                                                                                                    | ゴリー ペッペ       ガデゴリー一覧       よく使うもの       未分類                                                                                         |
|                                                                | 文学数: 0                                                                                                    | タグ ヘ × *     通加     タグが複数ある場合はコンマで区切ってく ださい                                                                                          |
|                                                                | All In One SEO Pack                                                                                                    | よく使われているタグから選択                                                                                                    |
|                                                                | <ul> <li>◎ スニペットのブレビュー          商いつなぐサイト 【お得な情報発信中!】         https://oci-portal.pm-factory.work/?p=287     </li> </ul> | アイキャッチ画像         ヘ V ・           アイキャッチ画像を設定                                                                                         |
|                                                                | ② タイトル           22         文字。ほとんどの検索エンジンのタイトルは最大60文字です。                                                              |                                                                                                    |
|                                                                | <ul> <li>説明</li> <li>① 文字。ほとんどの検索エンジンの説明は最大160文字です。</li> </ul>                                                         |                                                                                                    |
|                                                                | @ カスタム Canonical URL                                                                                                   |                                                                                                    |
|                                                                | @ この固定ページ/投稿に noindex を使用 □                                                                                            |                                                                                                    |

 記事のタイトル お知らせの記事のタイトルになります。

 ② 記事の本文 お知らせの「本文」を入力します。

#### ③公開・保存

「下書き保存」…公開せずに保存 「プレビュー」…表示の確認ができます 「公開」…保存して公開されます

#### ※上記以外の項目は変更しないでください。

| <b>新規投稿を追加</b>                                                                                               | <ol> <li>① 文字を太字にする</li> <li>テキストを入力後、太字にしたい箇所をドラッグし、選択します。</li> </ol> |
|----------------------------------------------------------------------------------------------------|------------------------------------------------------------------------|
|                                                                                                    |                                                                        |
| <b>97</b> メディアを追加<br>ビジュアル テキスト                                                                              | ②文字を斜体にする<br>テキストを入力後、斜体にしたい箇所をドラッ<br>グし、選択します。                        |
| RA     B     I     II     II     II     II     III     III     IIII     IIIIIIIIIIIIIIIIIIIIIIIIIIIIIIIIIIII | ③リスト(数字なし)<br>クリックするとリストを作成できます。                                       |
|                                                                                                    | ④リスト(数字あり)<br>クリックするとリストを作成できます。                                       |
|                                                                                                    | ⑤左揃えにする<br>テキスト(画像)をドラッグし、選択すると左<br>揃えで表示されます。                         |
|                                                                                                    | ⑥中揃えにする<br>テキスト(画像)をドラッグし、選択すると中<br>揃えで表示されます。                         |
| 文字数: 0                                                                                                    | ⑦右揃えにする<br>テキスト(画像)をドラッグし、選択すると右<br>揃えで表示されます。                         |
| ※上記以外の項目は無効のため使用できません。                                                                                       | ⑧リンクを作成する<br>次頁を参照ください。                                                |
|                                                                                                    | ⑨ツールバーの切り替え<br>選択すると、編集ボタンの下段を表示します。                                   |

#### リンクの挿入方法

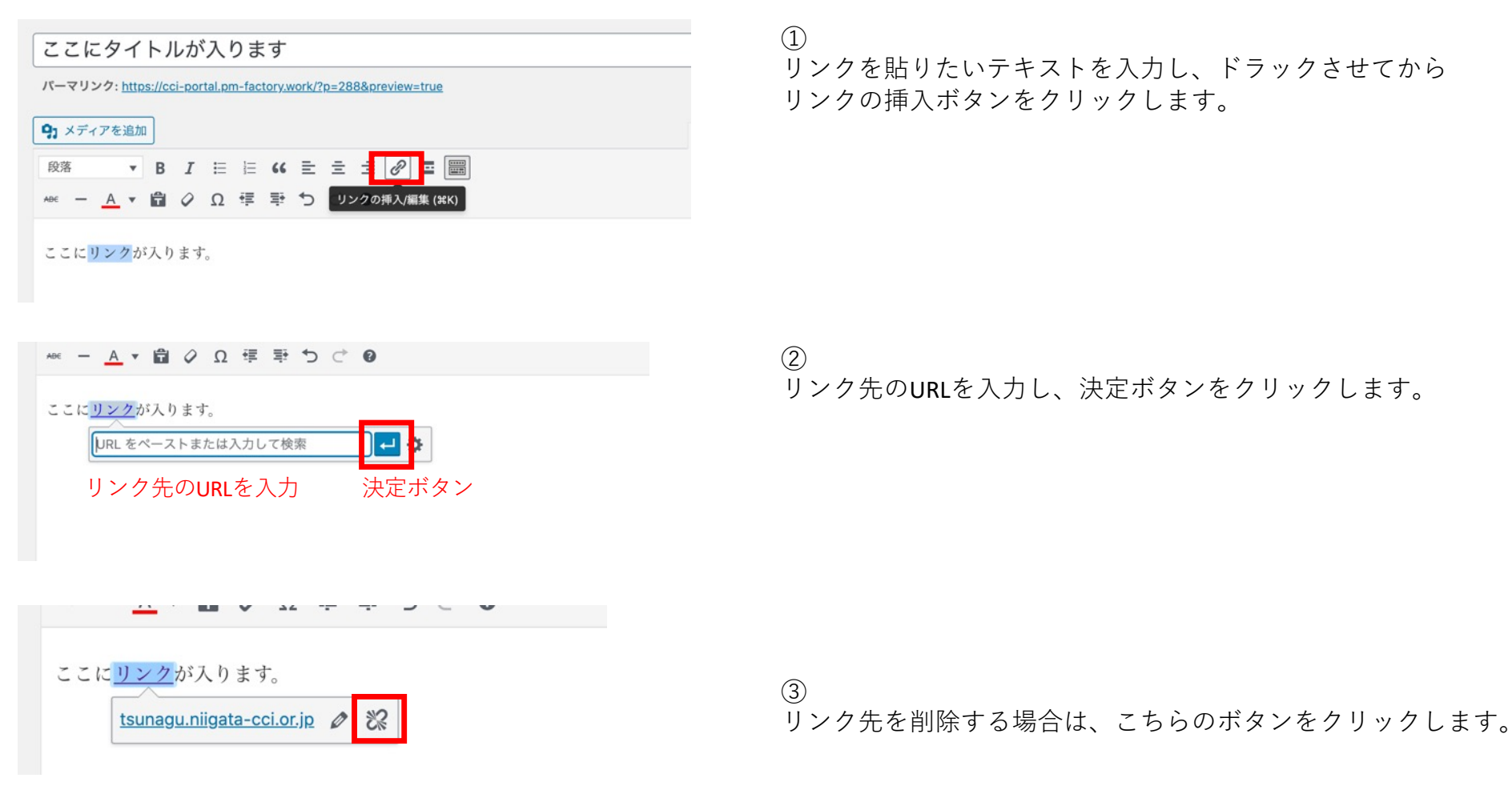

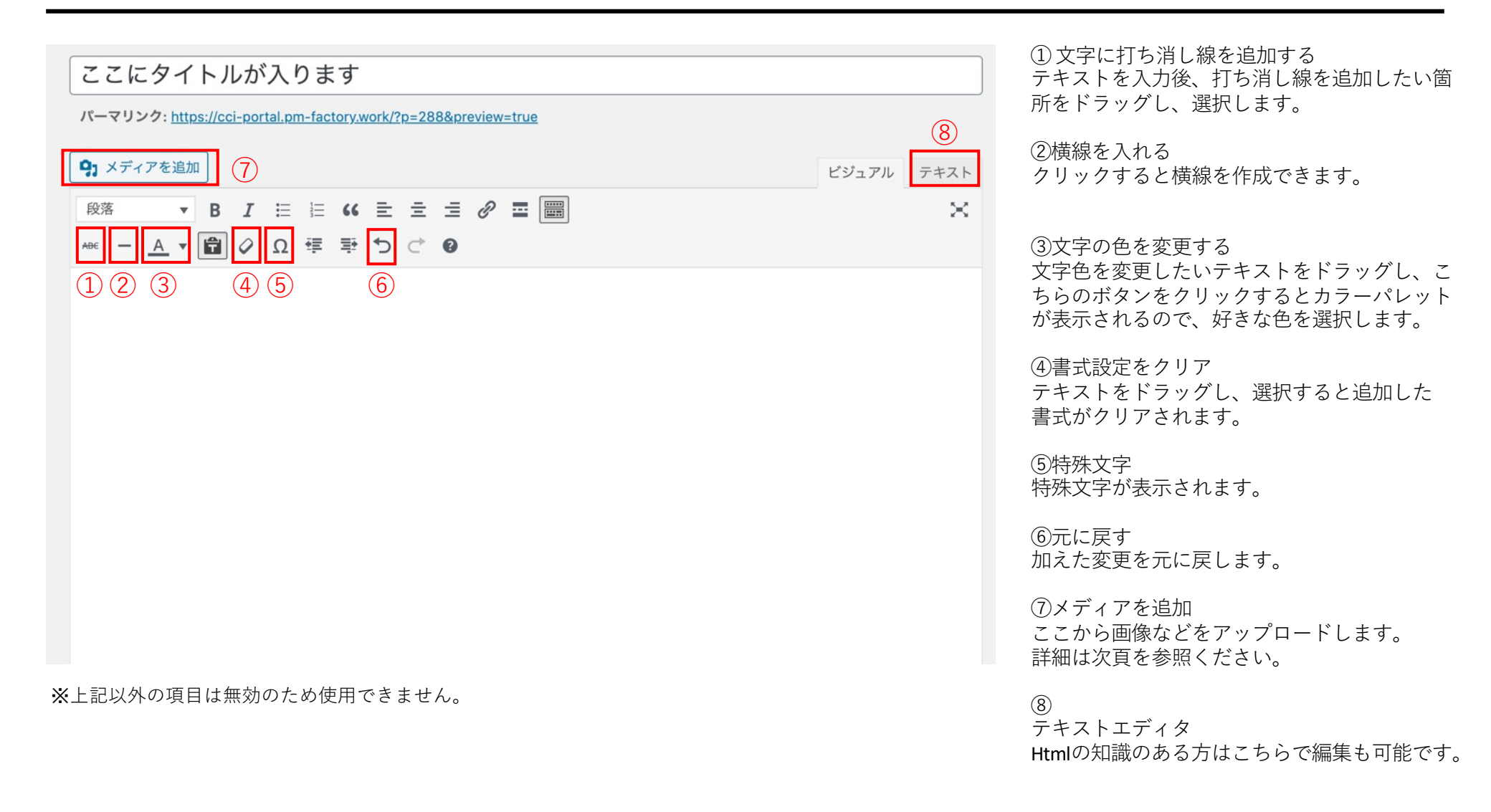

#### メディア(画像)の挿入方法

| ここにタイトルが入ります                                                            |       |         |
|-------------------------------------------------------------------------|-------|---------|
| パーマリンク: https://cci-portal.pm-factory.work/?p=288&preview=true          |       |         |
| <b>♀</b> , メディアを追加                                                      | ピジュアル | テキスト    |
| <u>A</u> × 聞 2 日 目 46 王 三 <i>8</i> 四     <br><u>A</u> × 聞 2 Ω 得 野 つ C 9 |       | ×       |
|                                                                         |       |         |
|                                                                         |       |         |
|                                                                         |       |         |
|                                                                         |       |         |
|                                                                         |       |         |
|                                                                         |       |         |
|                                                                         |       |         |
|                                                                         |       |         |
| 795av                                                                   |       | ×       |
| <b>メディアを追加</b><br>デャラソーを作成                                              |       | (詳細を広げる |
| 指用プレイリストを作成<br>転面プレイリストを作成<br>Crate united                              |       |         |
| URLから得入 ファイルをドロップしてアップロード                                               |       |         |
| ラスは<br>ファイルを選択<br>モメファイル・ママイス - SML                                     |       |         |
|                                                                         |       |         |
|                                                                         |       |         |

 ①
 画像を挿入したい箇所で、「メディアを追加」ボタンをクリックします。

2

新しく画像をアップロードして使用する場合は「ファイルをアップ ロード」タブ(A)を選択し、ファイルを選択します。

すでにアップロード済みの画像から選ぶ場合は「メディアライブラリ」タブ(B)から、画像を選択します。

# お知らせ投稿(ブログ機能)

# ②投稿した内容を変更する

# お知らせ投稿(ブログ機能) – ②投稿した内容を変更する

| <ul> <li>③ 谷 商いつなぐサイト</li> <li>④ ダッシュボード</li> </ul>                         | 【お得な情報発信中!】 ◆ 5<br>お知らせ 新規追加                                      | 🕊 0 🕂 新規 🧔 SEO                                  |            |                                            | こんり<br>表示オプシ                     | にちは、test-admin さん 📃<br>Vヨン 🔻 へルプ 🔻     | ①<br>左メニューの「お知らせ | 」をクリックします。 |
|-----------------------------------------------------------------------------|-------------------------------------------------------------------|-------------------------------------------------|------------|--------------------------------------------|----------------------------------|----------------------------------------|------------------|------------|
| <ul><li>♀ All in One SEO</li><li>★ お知らせ</li></ul>                           | All In One SEO Pack をお楽しる<br><u>はい、好きです</u> 🙂   <u>いいえ、</u> あ     | みいただいていますか?<br><u>あまりそう思いません</u>                |            |                                            |                                  | ٥                                      |                  |            |
| <b>お知らせ</b><br>新規追加<br>カデゴリー<br>タグ                                          | <b>すべて</b> (15)   所有(1)   公開済み<br>一括操作 v 適用                       | * (15)   ゴミ箱 (1)<br>すべての日付 ~<br>カテゴリーー          | 覧 >   絞り込み |                                            |                                  | <u>お知らせを検索</u><br>15個の項目<br>SEO ディスクリプ |                  |            |
| <ul> <li>★ 店舗情報</li> <li>ウ メディア</li> <li>■ 固定ページ</li> <li>■ コメント</li> </ul> | ジェイトル         17           営業時間の変更の<br>お知らせ         店           デ | FRA名 カテコリー<br>活意是ディモル 未分類<br>デア(株式会社<br>ディモルギア) | -          | <ul> <li>公開済み</li> <li>2021年1月1</li> </ul> | SEU 91 Fル<br>② 値なし<br>2日 1:49 PM | ション<br>グ 値なし                           |                  |            |
| ★ MW WP Form ★ 外観 ★ プラグイン (5)                                               | Go To トラベル、新<br>適用期間について ツ<br>編集   クイック編集<br>  ゴミ箱へ移動   表<br>示    | 「湯西支店新潟 未分類<br>ノーリスト                            | -          | — 公開済み<br>2020年12月<br>PM                   | <i>⊘</i> 値なし<br>16日 12:34        | ∅ 値なし                                  |                  |            |
| <b>すべて</b> (15)   所有<br>一括操作 ~                                              | (1)   公開済み (15)   ゴミ<br>適用 すべての日                                  | :箱 (1)<br> 付 ~] カテゴリー一覧                         | ✓ 絞り込み     |                                            |                                  |                                        | ②<br>編集したい投稿を選び、 | 「編集」を      |
| ロ タイトル                                                                      | 作成者                                                               | カテゴリー                                           | タグ         |                                            | 日付                               |                                        | クリックします。         |            |
| ○ 営業時間の<br>お知らせ<br>編集1 ワイッ<br>コニ相へ移<br>示                                    | <b>変更の</b> 居酒屋ディモ、<br>ギア(株式会<br>ック編集 ディモルギア)<br>動 表               | ル 未分類<br>社<br>)                                 | _          | _                                          | 公開済み<br>2021年1月12日 1:49 PM       |                                        |                  |            |
| <ul> <li>Go To トラ<br/>適用期間に</li> </ul>                                      | ベル、 新潟西支店新:<br>ついて ツーリスト                                          | 渴 未分類                                           | _          | _                                          | 公開済み<br>2020年12月16日 12:34<br>PM  |                                        |                  |            |

# お知らせ投稿(ブログ機能) – ②投稿した内容を変更する

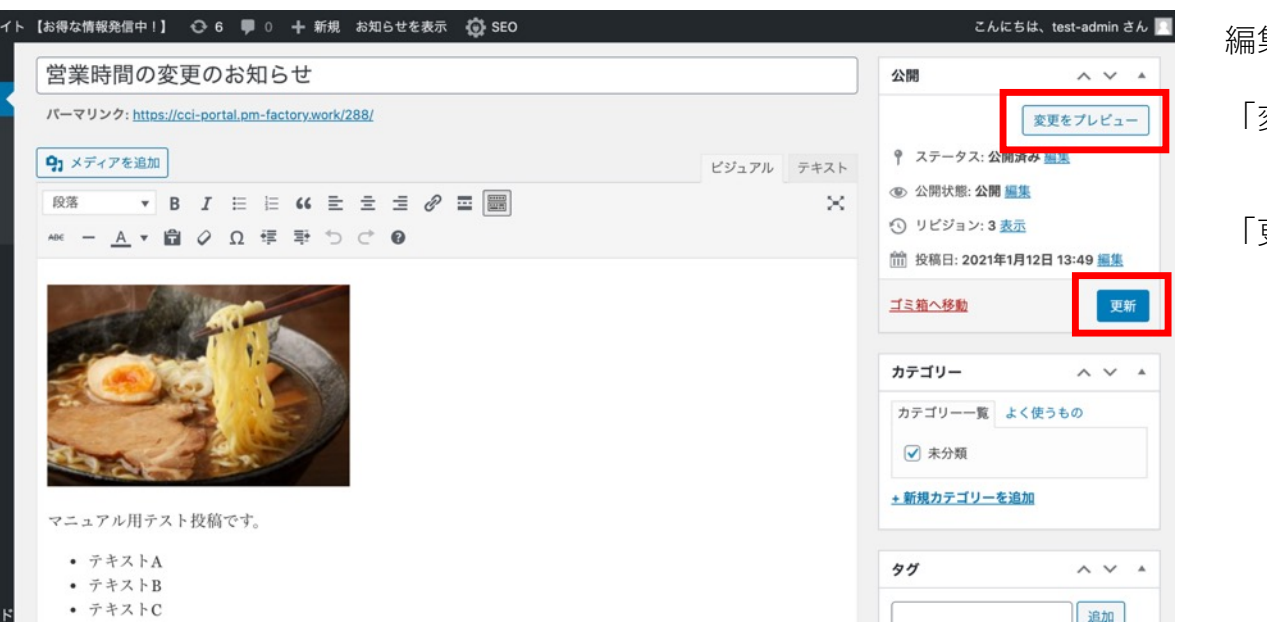

編集画面より変更を行います。

「変更をプレビュー」……変更した内容の表示を 確認します。

「更新」………変更した内容で公開します。

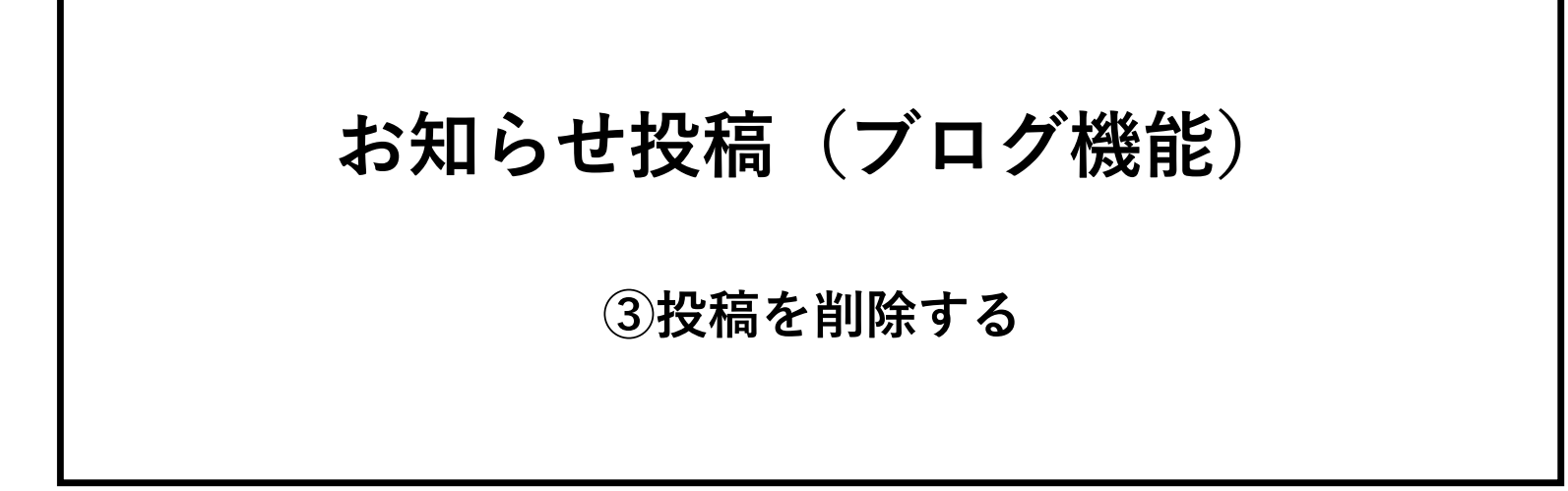

#### お知らせ投稿(ブログ機能) – ③投稿を削除する

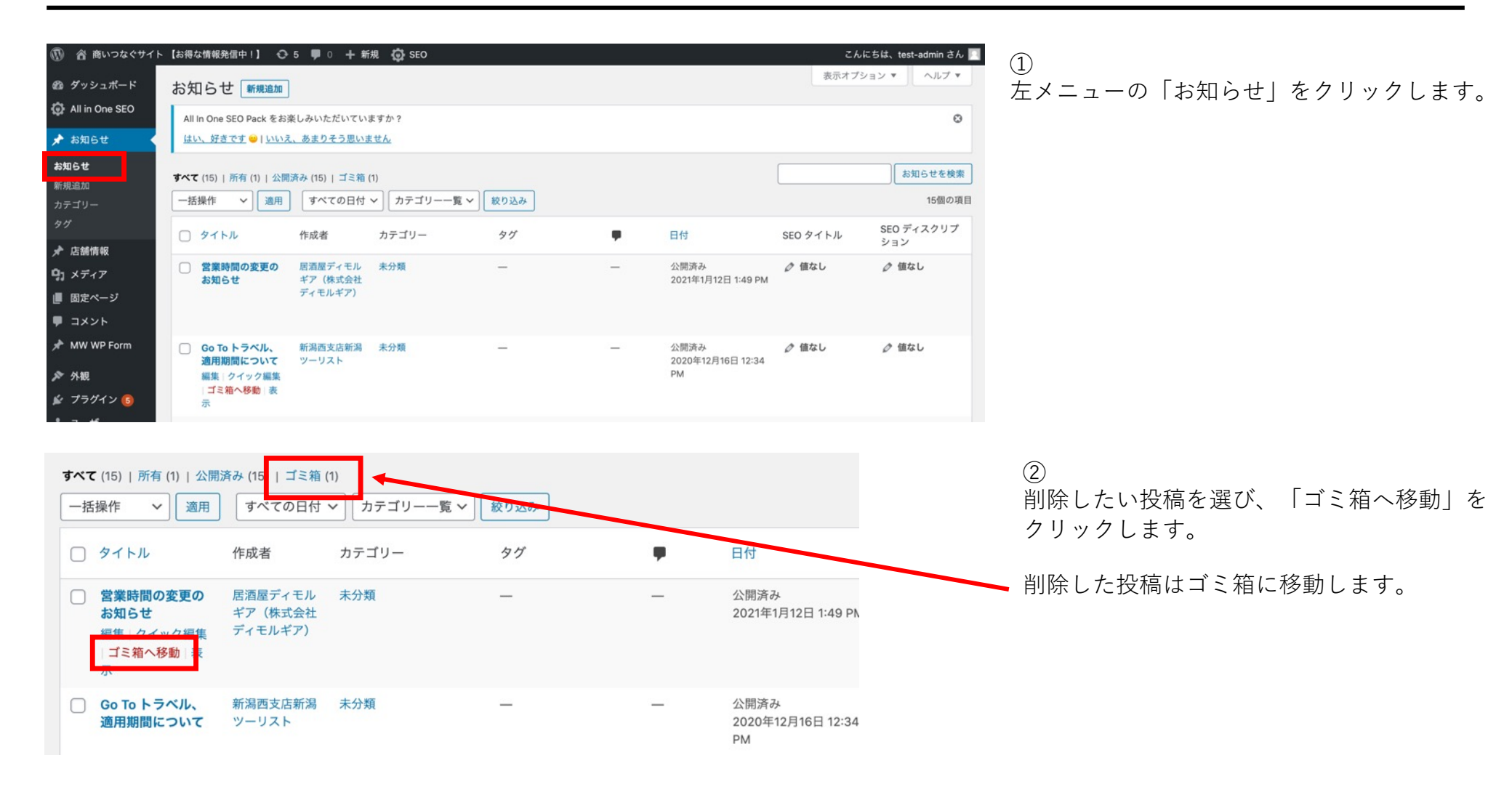